# Configurar o DHCP no EVPN/VXLAN do IOS XE

## Contents

Introduction **Prerequisites** Requirements **Componentes Utilizados** Configurar Diagrama de Rede Configurações Configuração do servidor <u>Opção 1 de Configuração do Win2012 R2 - IP de Retransmissão Exclusivo por VNI/SVI por VTEP</u> Opção 2 de Configuração do Win2012 R2 - Corresponder ao Campo ID do Circuito do Agente Configuração do Windows Server 2016 Servidor DHCP do Linux Configuração do Switch O cliente DHCP está no VRF do usuário e o servidor DHCP está no VRF padrão da camada 3 O cliente DHCP e o servidor DHCP estão no mesmo VRF de locatário Cliente DHCP em um VRF de usuário e servidor DHCP em outro VRF de usuário Cliente DHCP em um VRF de usuário e servidor DHCP em outro VRF não VXLAN Informações Relacionadas

## Introduction

Este documento descreve a configuração do Protocolo de Configuração Dinâmica de Host (DHCP - Dynamic Host Configuration Protocol) para a LAN Virtual Extensível (VXLAN - Virtual Extensible LAN) da VPN Ethernet (EVPN - Ethernet VPN) em diferentes cenários e aspectos específicos para os servidores DHCP Win2012 e Win2016.

## Prerequisites

## Requirements

A Cisco recomenda que você tenha conhecimento de EVPN/VXLAN e DHCP.

## **Componentes Utilizados**

As informações neste documento são baseadas nestas versões de software e hardware:

- C9300
- C9400
- C9500
- C9600
- Microsoft Windows Server 2012 R2

- Microsoft Windows Server 2016
- Recursos disponíveis no Cisco IOS XE 16.9.x ou posterior

The information in this document was created from the devices in a specific lab environment. All of the devices used in this document started with a cleared (default) configuration. Se a rede estiver ativa, certifique-se de que você entenda o impacto potencial de qualquer comando.

## Configurar

### Diagrama de Rede

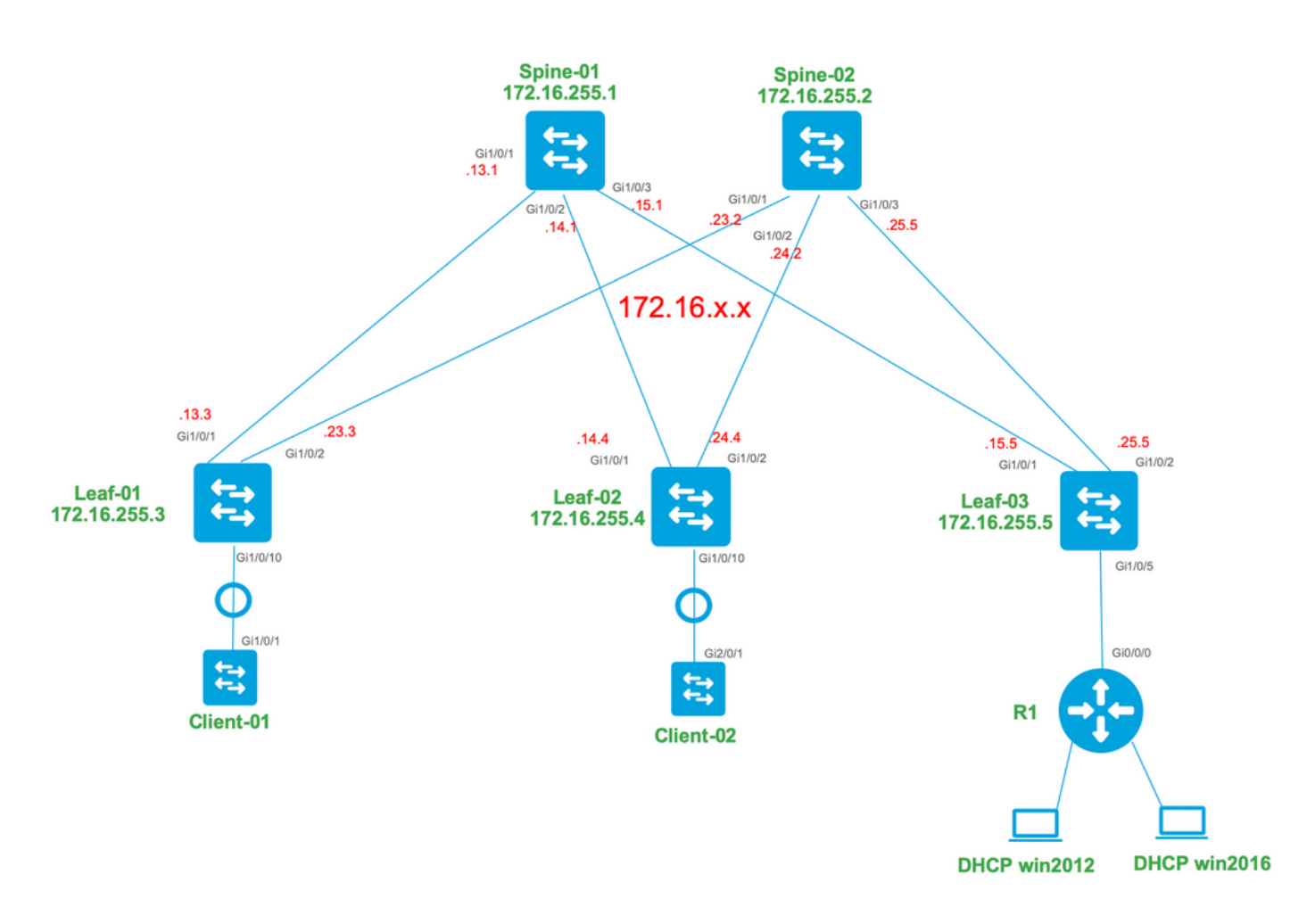

### Configurações

Agora, vamos rever o fluxo de mensagens entre o cliente e o servidor DHCP. Há quatro fases:

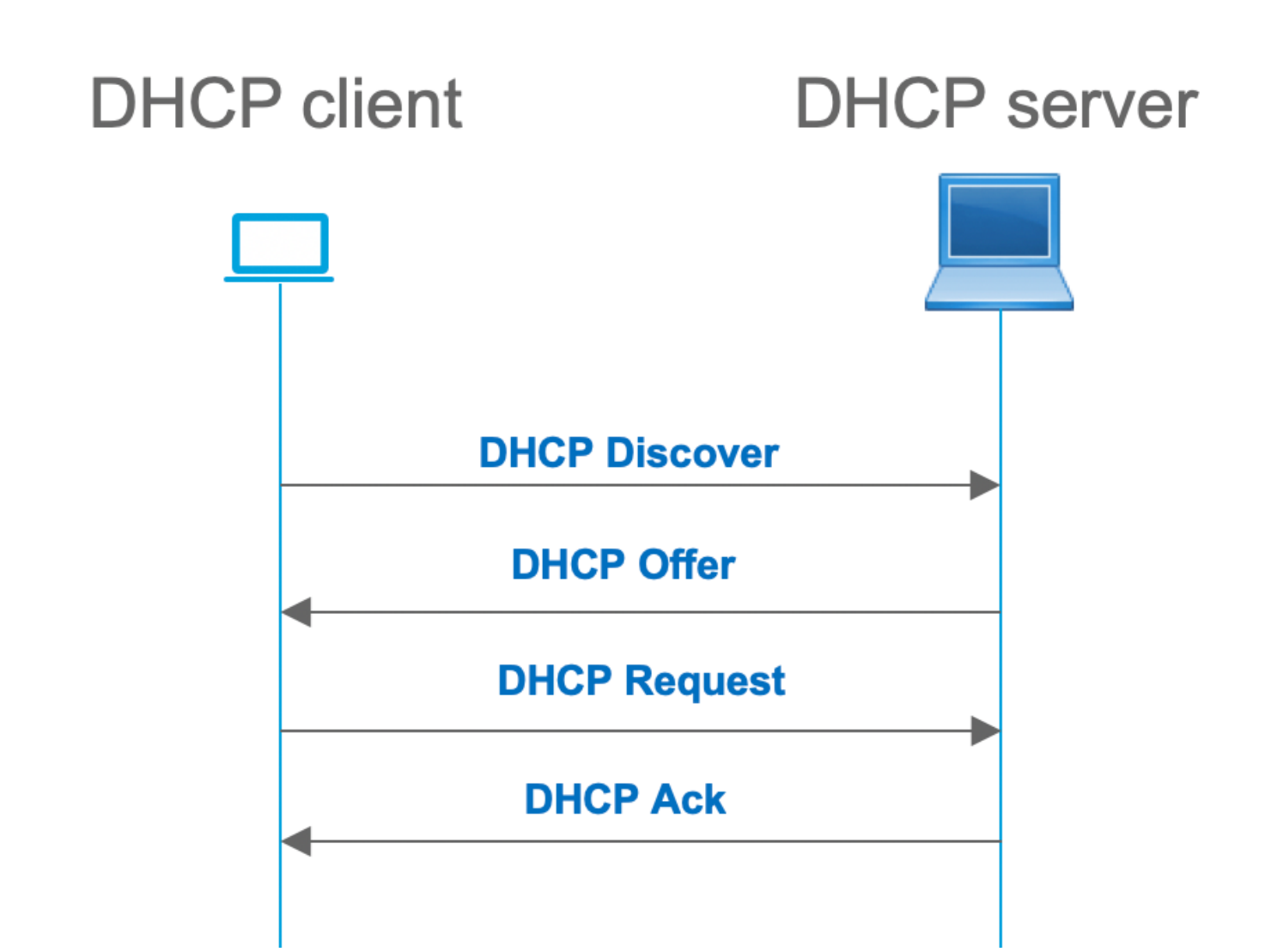

Isso funciona para os casos em que o cliente e o servidor estão na mesma sub-rede; no entanto, geralmente, esse não é o caso. Na maioria dos casos, o servidor DHCP não está na mesma sub-rede que o cliente e deve estar acessível através de um caminho roteado de camada 3 versus a camada 2. Nesse caso, a funcionalidade de retransmissão DHCP é necessária. O recurso de retransmissão de DHCP (switch ou roteador) converte broadcast em unicast encapsulado por udp que é roteável e o envia ao servidor DHCP. É uma configuração amplamente usada em redes atualmente.

Desafios com a estrutura DHCP e EVPN/VXLAN:

Geralmente, o servidor DHCP é conectado à estrutura EVPN na rede L3. Isso significa que você deve usar a funcionalidade de retransmissão de DHCP para converter um pacote de broadcast DHCP da camada 2 em um pacote roteável unicast da camada 3.

Com o recurso de retransmissão de DHCP, o fluxo de chamadas de DHCP entre o cliente, a retransmissão e o servidor funciona da seguinte forma:

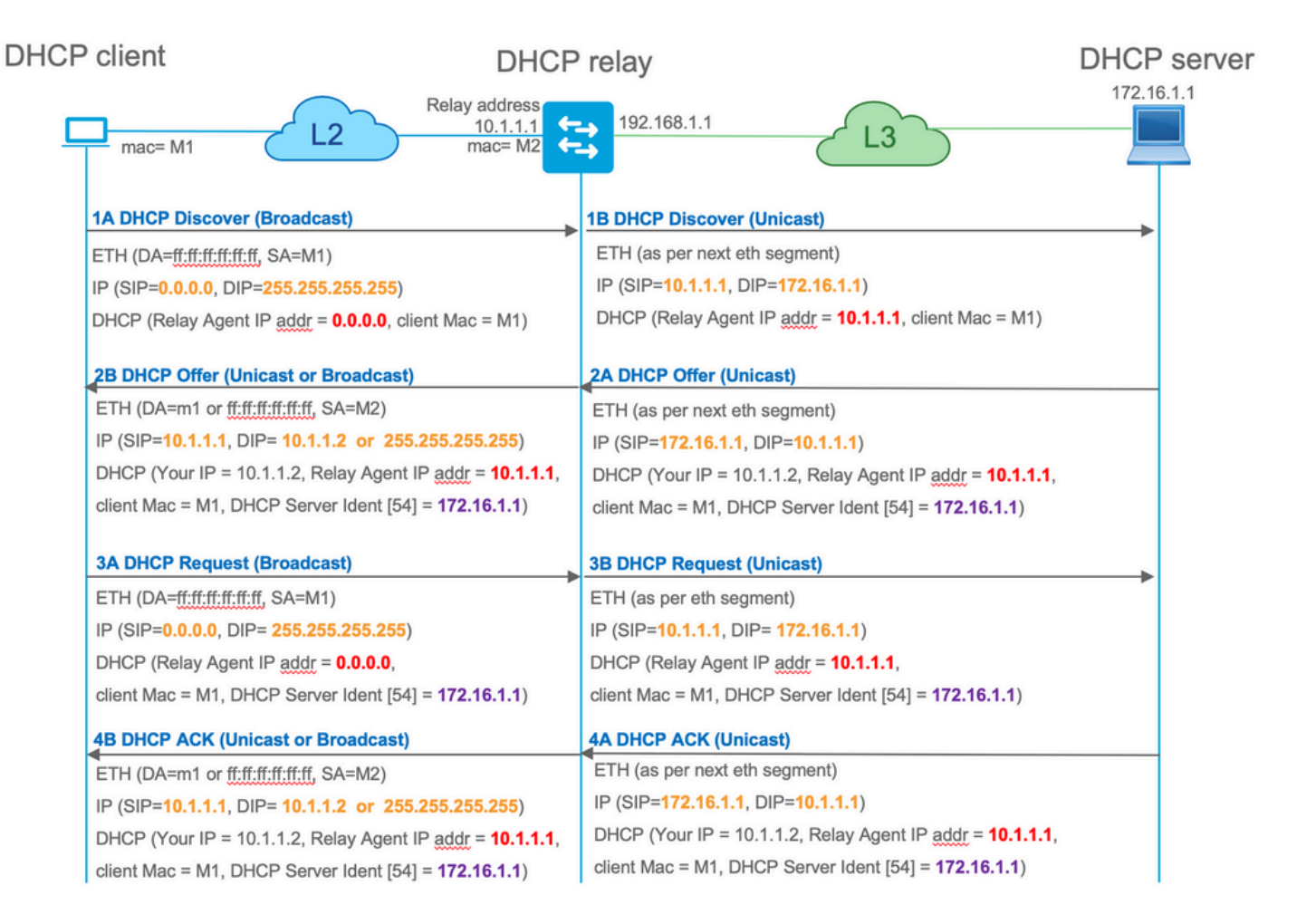

Depois de retransmitido, o IP de origem do pacote é o IP de retransmissão. No entanto, isso cria um problema na implantação de VXLAN/EVPN, pois o IP de origem comum não é exclusivo devido ao uso do Distributed Anycast GW (DAG). Como todos os IPs de origem da SVI VTEP são iguais, isso pode fazer com que os pacotes de resposta do servidor DHCP sejam encaminhados para a folha mais próxima.

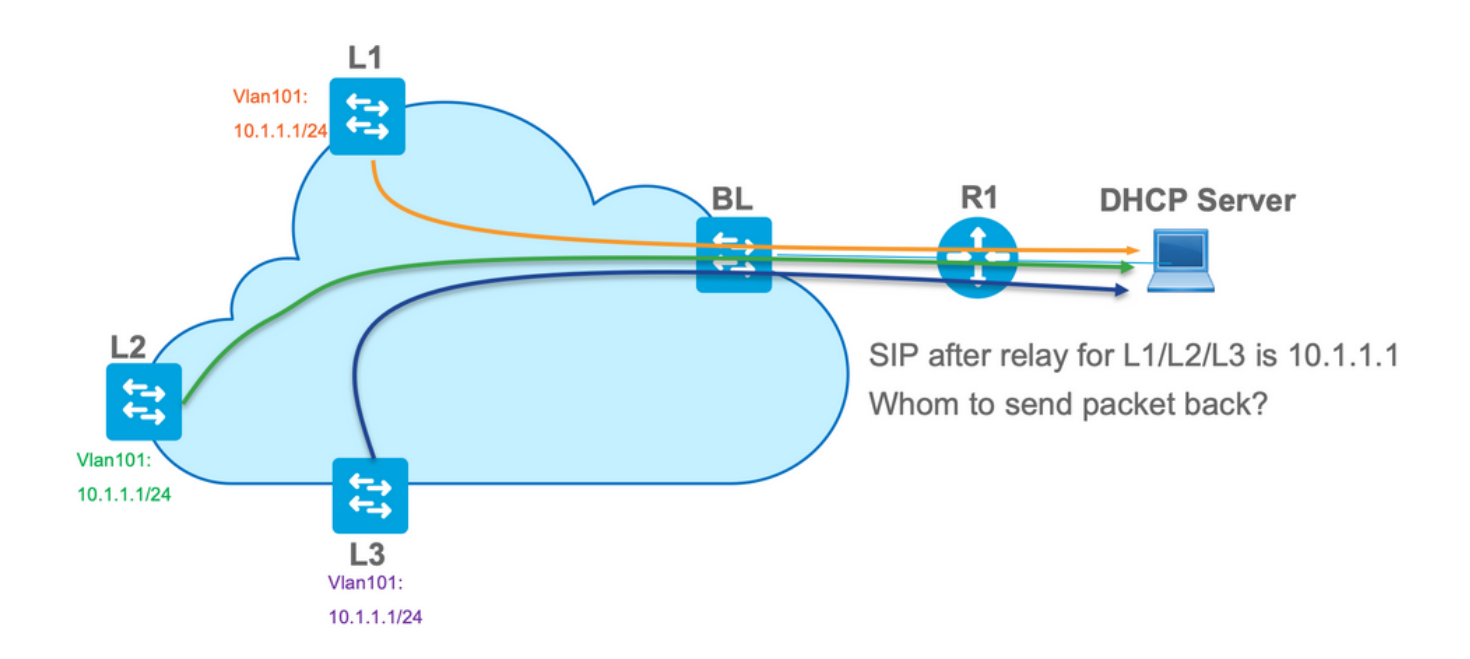

Para resolver o problema de origem não exclusivo, você deve ser capaz de usar um endereço IP exclusivo para pacotes DHCP retransmitidos por folha. Outro problema está relacionado à substituição de GIADDR. No servidor DHCP, você deve escolher o pool correto para atribuir o

endereço IP. É feito a partir do pool, que cobre o endereço IP do gateway (giaddr). Para a estrutura EVPN, deve ser um endereço IP de SVI, mas após o relay, o giaddr é substituído por um endereço IP de relay que, neste caso, é um loopback exclusivo.

Como você pode informar o servidor DHCP, que pools ele deve usar?

Para resolver esse problema, é usada a opção 82. Estas são as principais subopções:

- 1 A ID do circuito do agente. No caso de VXLAN/EVPN, esta subopção transfere o ID de VNI
- 5 (ou 150 para propriedade da cisco). As subopções de seleção de link que têm a sub-rede real, da qual o pacote DHCP veio
- 11 (ou 152 para proprietário da cisco). A subopção Server Identifier Override que tem o endereço do servidor DHCP
- 151 O nome VRF/ID VPN. Essa subopção tem o nome VRF/ID de VPN

Em uma captura de pacote do pacote da retransmissão DHCP para o servidor DHCP, você pode ver essas várias opções presentes no pacote DHCP como mostrado na imagem.

| 1 🗢 🗢 🗨                                                                     |                               |                       | dhcp.pc                 | ap                       |                                           |
|-----------------------------------------------------------------------------|-------------------------------|-----------------------|-------------------------|--------------------------|-------------------------------------------|
|                                                                             | 2 0 4 - 5 7                   |                       | 0 0 1                   |                          |                                           |
|                                                                             |                               |                       | · ~ ~ ⊥                 |                          |                                           |
| bootp                                                                       |                               |                       |                         |                          |                                           |
| No. delta ip.id                                                             | Time Source                   | 051 1                 | Destination             | Protocol Lengti          | h Info                                    |
| 6 0.001455 0x40d7 (16599)                                                   | 20:39:04.097955 10.1.         | 251.1<br>68.20.12     | 192.108.20.12           | DHCP                     | 362 DHCP Discover - Transaction ID 0x1933 |
| 7 0.012357 0x15a4 (5540)                                                    | 20:39:04.111765 10.1.         | 251.1                 | 192.168.20.12           | DHCP                     | 414 DHCP Request - Transaction ID 0x19a3  |
| L 8 0.000500 0x40d8 (16600)                                                 | 20:39:04.112265 192.1         | 68.20.12              | 10.1.251.1              | DHCP                     | 362 DHCP ACK - Transaction ID 0x19a3      |
| 10 10.7583 0x15a6 (5542)                                                    | 20:39:14.870566 10.1.         | 252.1                 | 192.168.20.12           | DHCP                     | 396 DHCP Discover - Transaction ID 0x217c |
| 11 0.000471 0x1747 (5959)                                                   | 20:39:14.871037 192.1         | 68.20.12              | 10.1.252.1              | DHCP                     | 362 DHCP Offer - Transaction ID 0x217c    |
| 12 0.020232 0x15a8 (5544)                                                   | 20:39:14.891269 10.1.         | 252.1                 | 192.168.20.12           | DHCP                     | 414 DHCP Request - Transaction ID 0x217c  |
| 13 0.000423 0x1748 (5960)                                                   | 20:39:14.891692 192.1         | 58.20.12              | 10.1.252.1              | DHCP                     | 362 DHCP ACK - Transaction ID 0x217c      |
| Ethernet XX Core ethela 20, 21, 02                                          | 26 (-0-64-20-24-02-26) 0-4    | New 2010-11/00-1      | (A-560-0                |                          |                                           |
| Ethernet II, Src: a0:D4:39:21:92:<br>Internet Protocol Version 4 Src:       | 10 1 251 1 Det. 102 169 20    | Vmware_a8:0a:e4 (00:: | 00:56:a8:0a:e4)         |                          |                                           |
| Internet Protocol Version 4, Src.<br>Net User Datagram Protocol, Src. Port: | 67. Dst Port: 67              |                       |                         |                          |                                           |
| <pre>w Bootstrap Protocol (Discover)</pre>                                  | ,                             |                       |                         |                          |                                           |
| Message type: Boot Request (1)                                              |                               |                       |                         |                          |                                           |
| Hardware type: Ethernet (0x01)                                              |                               |                       |                         |                          |                                           |
| Hardware address length: 6                                                  |                               |                       |                         |                          |                                           |
| Hops: 1                                                                     |                               |                       |                         |                          |                                           |
| Fransaction ID: 0x000019a3                                                  |                               |                       |                         |                          |                                           |
| ▶ Booto flags: 0x8000, Broadcast                                            | flag (Broadcast)              |                       |                         |                          |                                           |
| Client IP address: 0.0.0.0                                                  | rug (broducust)               |                       |                         |                          |                                           |
| Your (client) IP address: 0.0.                                              | 0.0                           | Relay Age             | nt/Giaddr               |                          |                                           |
| Next server IP address: 0.0.0.                                              | 0                             |                       |                         |                          |                                           |
| Relay agent IP address: 10.1.2                                              | 51.1                          |                       |                         |                          |                                           |
| Client MAC address: Cisco_43:3                                              | 4:c1 (f4:cf:e2:43:34:c1)      |                       |                         |                          |                                           |
| Client hardware address paddin                                              | g: 00000000000000000000       |                       |                         |                          |                                           |
| Server host name not given                                                  |                               |                       |                         |                          |                                           |
| Boot file name not given                                                    |                               |                       |                         |                          |                                           |
| Magic cookie: DHCP<br>b Ontion: (53) DHCP Message Type                      | (Discover)                    |                       |                         |                          |                                           |
| ▷ Option: (57) Maximum DHCP Mess                                            | age Size                      |                       |                         |                          |                                           |
| Option: (61) Client identifier                                              | age site                      |                       |                         |                          |                                           |
| ▶ Option: (12) Host Name                                                    |                               |                       |                         |                          |                                           |
| ▷ Option: (55) Parameter Request                                            | List                          |                       |                         |                          |                                           |
| ▶ Option: (60) Vendor class iden                                            | tifier                        |                       |                         |                          |                                           |
| v Option: (82) Agent Information                                            | Option                        |                       |                         |                          |                                           |
| Length: 44                                                                  |                               |                       |                         | and a diversity          |                                           |
| <pre>v Option 82 Suboption: (1) Age</pre>                                   | ent Circuit ID                |                       | Agent Circuit ID (VNI e | ncoded)                  |                                           |
| Agent Circuit TD: 010-000                                                   | 800002775010-0000             |                       |                         |                          |                                           |
| ▶ Option 82 Suboption: (2) Age                                              | ent Remote ID                 |                       |                         |                          |                                           |
| ▶ Option 82 Suboption: (151) \                                              | /RF name/VPN ID               |                       |                         |                          |                                           |
| v Option 82 Suboption: (150) L                                              | Link selection (Cisco proprie | etary)                | Link Selection (pod     | ol from which ip addres  | ss should be assigned)                    |
| Length: 4                                                                   |                               |                       |                         |                          |                                           |
| Link selection (Cisco pro                                                   | prietary): 10.1.101.0         |                       |                         |                          |                                           |
| v Option 82 Suboption: (152) 5                                              | Server ID Override (Cisco pro | oprietary)            | Server ID overr         | ide (used for redirectin | ig DHCP renew over relay)                 |
| Length: 4                                                                   | Length: 4                     |                       |                         |                          |                                           |
| Berver ID Override (Cisco                                                   | proprietary): 10.1.101.1      |                       |                         |                          |                                           |
| Option: (255) End                                                           |                               |                       |                         |                          |                                           |

Configuração do Switch:

- A opção 82 tem todas as informações necessárias para escolher o pool DHCP correto e retornar o pacote do servidor para a folha correta.
- Isso só funciona se o servidor DHCP puder processar informações da opção 82, embora nem todos os servidores ofereçam suporte total a elas (como o win2012 r2).

ip dhcp relay information option vpn <<< adds the VRF name/VPN ID to the option 82 <<< enables option 82 ip dhcp relay information option 1 ip dhcp snooping vlan 101-102,201-202 ip dhcp snooping vlan configuration 101 member evpn-instance 101 vni 10101 1 interface Loopback101 vrf forwarding green ip address 10.1.251.1 255.255.255.255 1 interface Vlan101 vrf forwarding green ip dhcp relay source-interface Loopback101 <<< DHCP relay source is unique Loopback ip address 10.1.101.1 255.255.255.0 ip helper-address 192.168.20.12 <<< 192.168.20.12 - DHCP server

#### Configuração do servidor

Opção 1 de Configuração do Win2012 R2 - IP de Retransmissão Exclusivo por VNI/SVI por VTEP

O principal problema com o win2012 é que a opção 82 não é totalmente suportada, de modo que a subopção "Seleção de link" (5 ou proprietário da Cisco - 150) não pode ser usada para selecionar o pool certo no servidor DHCP.

Para resolver esse problema, esta abordagem pode ser usada:

- Um escopo para endereços IP RELAY deve ser criado; caso contrário, o DHCP não encontrará um pool que corresponda ao DHCP GIADDR e ignore o pacote. O intervalo IP completo deve ser excluído do DHCP para impedir a alocação do pool IP RELAY. Chamamos esse pool de RELAY\_POOL
- O escopo do intervalo IP que você deseja alocar deve ser criado. Chamamos esse pool de IP\_POOL
- O superescopo deve ser criado e ambos os escopos RELAY\_POOL e IP\_POOL devem ser incluídos

Vamos ver como o pacote DHCP é processado no servidor.

- 1. O pacote DHCP é recebido pelo servidor.
- 2. Com base no pool RESPECTIVO GIADDR, RELAY\_POOL é escolhido no superescopo apropriado.
- 3. Como não há endereços IP livres em RELAY\_POOL (você se lembra que o escopo completo foi excluído?), ele retorna para IP\_POOL no mesmo superescopo.
- 4. O endereço é alocado do respectivo superpool e enviado de volta ao Relay.

Uma grande desvantagem desse método é que você precisa ter um loopback exclusivo por VLAN/VNI por vtep, pois o pool DHCP é selecionado com base no endereço de retransmissão.

Essa opção nos leva à utilização de um grande intervalo de IPs para os endereços IP de retransmissão.

Opção 1. Instruções passo a passo sobre como configurar o win2012 r2.

Crie o escopo DHCP para endereços de retransmissão. Clique com o botão direito do mouse e

escolha Novo escopo conforme mostrado na imagem.

| 9           |                           |   |  |
|-------------|---------------------------|---|--|
| File Action | /iew Help                 |   |  |
| 🗢 🔿 🔁 🗖     | 🔲 🖸 👔 🛄                   |   |  |
| DHCP        |                           |   |  |
|             | Display Statistics        |   |  |
|             | New Scope                 |   |  |
|             | New Multicast Scope       |   |  |
| V           | Configure Failover        |   |  |
|             | Replicate Failover Scopes |   |  |
|             | Define User Classes       |   |  |
|             | Define Vendor Classes     |   |  |
|             | Reconcile All Scopes      |   |  |
|             | Set Predefined Options    |   |  |
|             | View                      | • |  |
|             | Refresh                   |   |  |
|             | Properties                |   |  |
|             | Help                      |   |  |

Selecione Avançar conforme mostrado na imagem.

| New Scope Wizard |                                                                                                    |  |  |
|------------------|----------------------------------------------------------------------------------------------------|--|--|
|                  | Welcome to the New Scope<br>Wizard<br>This wizard helps you set up a scope for distributing IP<br>addresses to computers on your network.<br>To continue, click Next. |  |  |
|                  | < Back Next > Cancel                                                                                                    |  |  |

Preencha um Nome significativo, Descrição e selecione **Próximo** como mostrado na imagem.

|                                                | New Scope Wizard                                                                                           |
|------------------------------------------------|----------------------------------------------------------------------------------------------------|
| Scope Name<br>You have to pr<br>a description. | rovide an identifying scope name. You also have the option of providing                                    |
| Type a name a<br>how the scope                 | and description for this scope. This information helps you quickly identify is to be used on your network. |
| Name:                                          | Man 101 Loopbacks [VNI10101]                                                                               |
| Description:                                   | Man101 Loopbacks [VNI10101]                                                                                |
|                                                |                                                                                                    |
|                                                |                                                                                                    |
|                                                |                                                                                                    |
|                                                |                                                                                                    |
|                                                |                                                                                                    |
|                                                |                                                                                                    |
|                                                |                                                                                                    |
|                                                | < Back Next > Cancel                                                                                       |

Preencha as informações de endereço IP do pool de retransmissão. Neste exemplo, a máscara de rede é /24, mas pode ser maior ou menor (depende do tamanho da rede) como mostrado na imagem.

| New Scope Wizard                                                                                                    |  |  |
|----------------------------------------------------------------------------------------------------|--|--|
| IP Address Range<br>You define the scope address range by identifying a set of consecutive IP addresses.                                                                                                  |  |  |
| Configuration settings for DHCP Server         Enter the range of addresses that the scope distributes.         Start IP address:       10 . 1 . 251 . 1         End IP address:       10 . 1 . 251 . 254 |  |  |
| Configuration settings that propagate to DHCP Client<br>Length: 24 ÷<br>Subnet mask: 255 . 255 . 0                                                                                                    |  |  |
| < Back Next > Cancel                                                                                                    |  |  |

Exclua todos os intervalos do pool. Isso é importante, caso contrário, os endereços IP podem ser alocados a partir desse pool.

| New Scope Wizard                                                                                                    |
|----------------------------------------------------------------------------------------------------|
| Add Exclusions and Delay<br>Exclusions are addresses or a range of addresses that are not distributed by the<br>server. A delay is the time duration by which the server will delay the transmission of a<br>DHCPOFFER message. |
| Type the IP address range that you want to exclude. If you want to exclude a single<br>address, type an address in Start IP address only.                                                                                       |
| Start IP address:     End IP address:       I     .       Add                                                                                                    |
| Excluded address range:<br>10.1.251.1 to 10.1.251.254 Remove                                                                                                    |
|                                                                                                    |
| Subnet delay in milli second:                                                                                                    |
|                                                                                                    |
|                                                                                                    |
| < Back Next > Cancel                                                                                                    |

Configure o Tempo de concessão (por padrão é 8 dias) como mostrado na imagem.

| New Scope Wizard                                                                                                    |
|----------------------------------------------------------------------------------------------------|
| Lease Duration<br>The lease duration specifies how long a client can use an IP address from this scope.                                                                                                    |
| Lease durations should typically be equal to the average time the computer is connected to the same physical network. For mobile networks that consist mainly of portable computers or dial-up clients, shorter lease durations can be useful. Likewise, for a stable network that consists mainly of desktop computers at fixed locations, longer lease durations are more appropriate. |
| Limited to:                                                                                                    |
| Days: Hours: Minutes:                                                                                                    |
| < Back Next > Cancel                                                                                                    |

Você pode configurar os parâmetros da opção DHCP como DNS/WINS (ignorados neste exemplo).

| New Scope Wizard                                                                                                    |    |  |
|----------------------------------------------------------------------------------------------------|----|--|
| Configure DHCP Options<br>You have to configure the most common DHCP options before clients can use the<br>scope.                                                        | Ĩ. |  |
| When clients obtain an address, they are given DHCP options such as the IP<br>addresses of routers (default gateways), DNS servers, and WINS settings for that<br>scope. |    |  |
| The settings you select here are for this scope and override settings configured in the<br>Server Options folder for this server.                                        |    |  |
| Do you want to configure the DHCP options for this scope now?                                                                                                    |    |  |
| O Yes, I want to configure these options now                                                                                                    |    |  |
| No, I will configure these options later                                                                                                    |    |  |
|                                                                                                    |    |  |
|                                                                                                    |    |  |
|                                                                                                    |    |  |
|                                                                                                    |    |  |
|                                                                                                    |    |  |
| < Back Next > Cance                                                                                                    | 1  |  |

Ative o escopo conforme mostrado na imagem.

| New Scope Wizard                                                                                                    |
|----------------------------------------------------------------------------------------------------|
| Activate Scope<br>Clients can obtain address leases only if a scope is activated.                                             |
| Do you want to activate this scope now?<br>• Yes, I want to activate this scope now<br>• No, I will activate this scope later |
| < Back Next > Cancel                                                                                                    |

Conclua a configuração conforme mostrado na imagem.

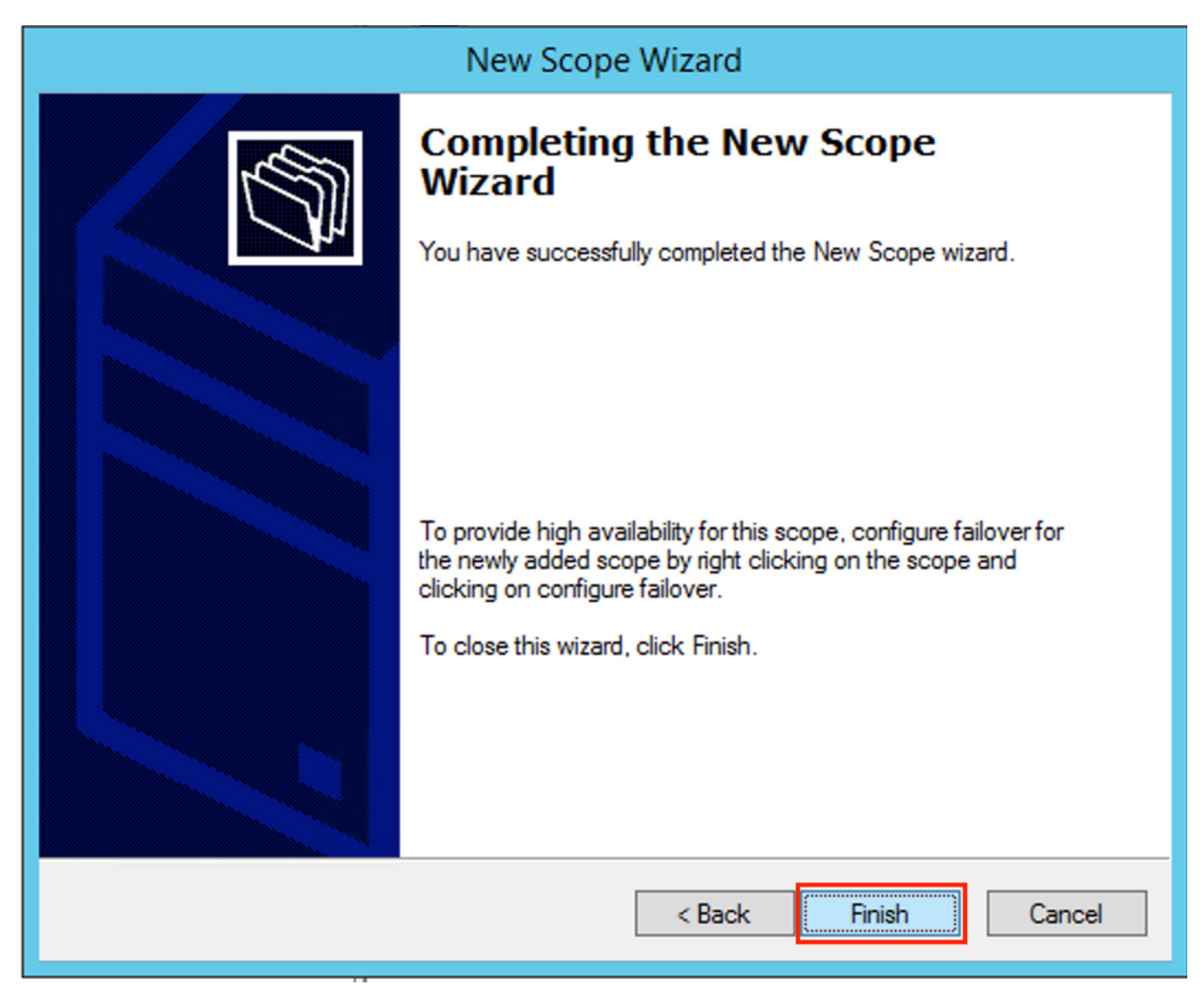

Agora crie um superescopo. Selecione com o botão direito do mouse e escolha **Novo superescopo** conforme mostrado na imagem.

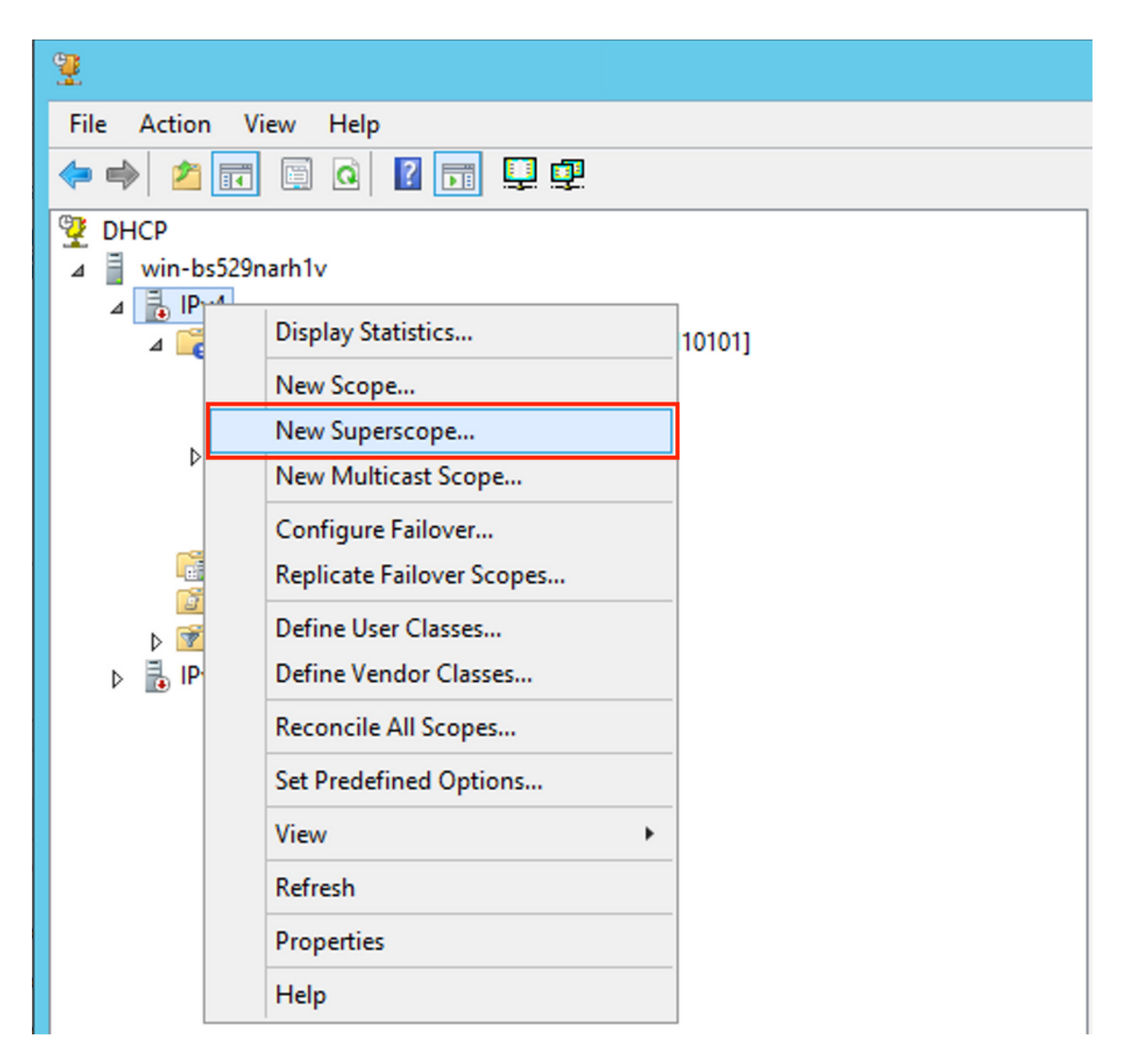

Selecione Avançar como mostrado na imagem.

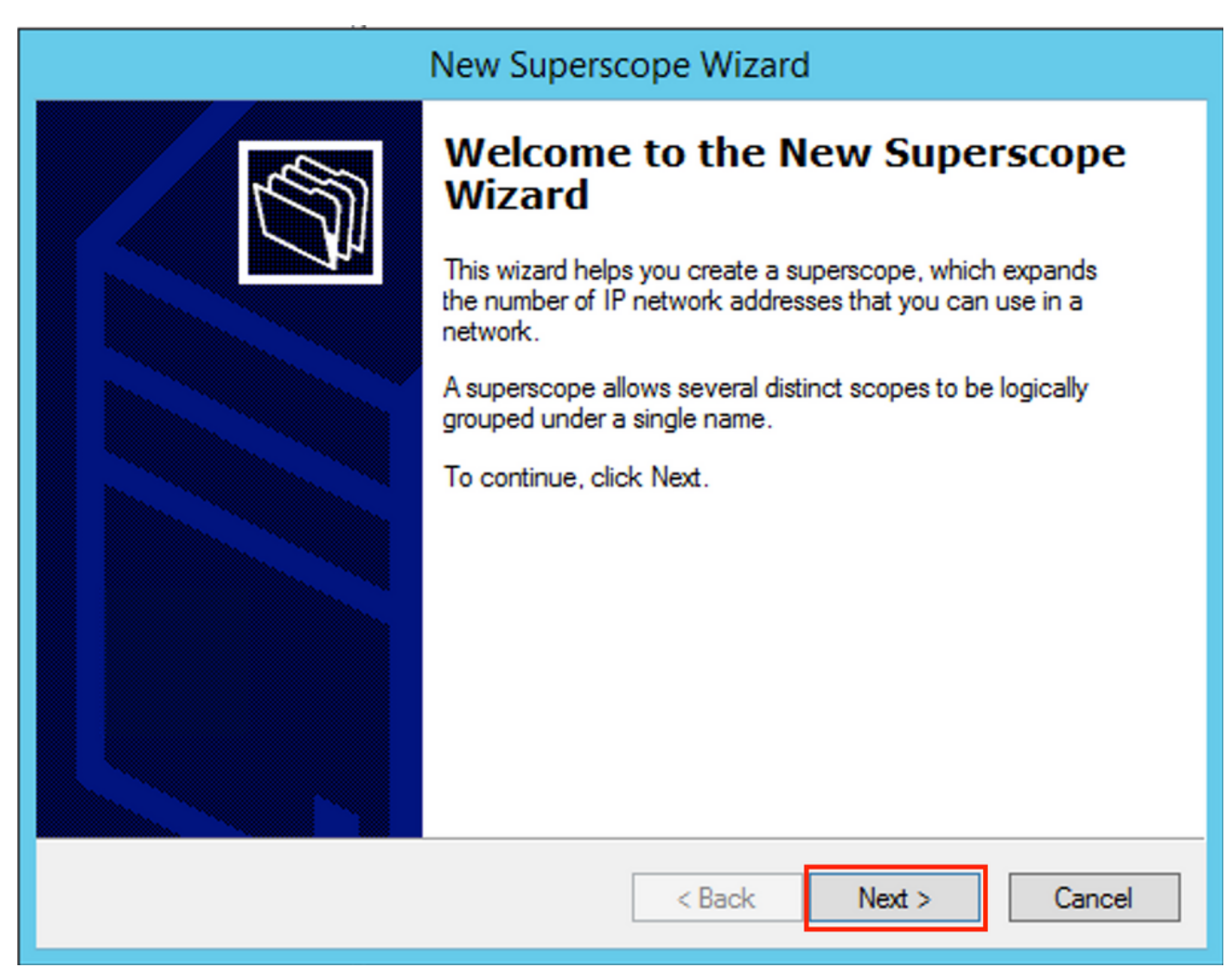

Escolha um nome significativo para o Superescopo como mostrado na imagem.

|                             | New Superscope Wizard                         |
|-----------------------------|-----------------------------------------------|
| <b>Superscop</b><br>You hav | ve to provide an identifying superscope name. |
| Name:                       | Van 101 [VNI10101] superscope                 |
|                             | < Back Next > Cancel                          |

Escolha o escopo a ser adicionado ao superescopo.

| New Superscope Wizard                                                                                                    |
|----------------------------------------------------------------------------------------------------|
| Select Scopes<br>You create a superscope by building a collection of scopes.                                                        |
| Select one or more scopes from the list to add to the superscope.<br>Available scopes:<br>[10.1.251.0] Vlan101 Loopbacks [VNI10101] |
|                                                                                                    |
|                                                                                                    |
| < Back Next > Cancel                                                                                                    |

Conclua a configuração conforme mostrado na imagem.

| New Superscope Wizard |                                                               |  |  |
|-----------------------|---------------------------------------------------------------|--|--|
|                       | Completing the New Superscope<br>Wizard                       |  |  |
|                       | You have successfully completed the New Superscope<br>wizard. |  |  |
|                       | The following superscope will be created:                     |  |  |
|                       | Name: Man101 [VNI10101] superscope                            |  |  |
|                       | Scopes included in this superscope:                           |  |  |
|                       | [10.1.251.0] Vlan 101 Loopbacks [VNI10101]                    |  |  |
|                       | To close this wizard, click Finish.                           |  |  |
|                       | < Back Finish Cancel                                          |  |  |

Crie um pool DHCP a partir do qual os endereços IP são alocados. Clique com o botão direito do mouse e selecione **Novo escopo...** conforme mostrado na imagem.

| <b>9</b>                                                                                                    | DHCP                                                                |      |                        |                        |                                             |
|----------------------------------------------------------------------------------------------------|---------------------------------------------------------------------|------|------------------------|------------------------|---------------------------------------------|
| File Action View Help                                                                                                    | p                                                                   |      |                        |                        |                                             |
| 🗢 🄿 🙍 🖬 🗙 🖾                                                                                                    | o 🗟 🚺 🖬 💭 📀                                                         |      |                        |                        |                                             |
| <ul> <li>DHCP</li> <li>invision</li> <li>invision<th>Display Statistics<br/>New Scope<br/>Configure Failover<br/>Deactivate</th><th>101]</th><th>Contents of Superscope</th><th>Status<br/>** Active **</th><th>Description<br/>Vlan101 Loopbacks [VNI10101]</th></li></ul> | Display Statistics<br>New Scope<br>Configure Failover<br>Deactivate | 101] | Contents of Superscope | Status<br>** Active ** | Description<br>Vlan101 Loopbacks [VNI10101] |
|                                                                                                    | View ><br>Delete<br>Refresh<br>Export List<br>Properties<br>Help    |      |                        |                        |                                             |

Selecione Avançar como mostrado na imagem.

| New Scope Wizard |                                                                                                    |  |  |
|------------------|----------------------------------------------------------------------------------------------------|--|--|
|                  | Welcome to the New Scope<br>Wizard<br>This wizard helps you set up a scope for distributing IP<br>addresses to computers on your network.<br>To continue, click Next. |  |  |
|                  | < Back Next > Cancel                                                                                                    |  |  |

Escolha um nome e uma descrição significativos, conforme mostrado na imagem.

| New Scope Wizard                                                                                                    |                                                                        |  |  |  |  |
|----------------------------------------------------------------------------------------------------|------------------------------------------------------------------------|--|--|--|--|
| Scope Name<br>You have to pr<br>a description.                                                                                          | ovide an identifying scope name. You also have the option of providing |  |  |  |  |
| Type a name and description for this scope. This information helps you quickly identify<br>how the scope is to be used on your network. |                                                                        |  |  |  |  |
| Name:                                                                                                    | Van 101 DHCP scope [VNI10101]                                          |  |  |  |  |
| Description:                                                                                                    | Van101 DHCP scope [VNI10101]                                           |  |  |  |  |
|                                                                                                    |                                                                        |  |  |  |  |
|                                                                                                    |                                                                        |  |  |  |  |
|                                                                                                    |                                                                        |  |  |  |  |
|                                                                                                    |                                                                        |  |  |  |  |
|                                                                                                    |                                                                        |  |  |  |  |
|                                                                                                    |                                                                        |  |  |  |  |
|                                                                                                    | < Back Next > Cancel                                                   |  |  |  |  |

Especifique a rede e a máscara para o pool do qual deseja alocar os endereços IP aos clientes, conforme mostrado na imagem.

| New Scope Wizard                                                                                                    |  |  |  |  |  |
|----------------------------------------------------------------------------------------------------|--|--|--|--|--|
| IP Address Range<br>You define the scope address range by identifying a set of consecutive IP addresses.                            |  |  |  |  |  |
| Configuration settings for DHCP Server<br>Enter the range of addresses that the scope distributes.                                  |  |  |  |  |  |
| Start IP address:         10         1         101         1           End IP address:         10         1         101         254 |  |  |  |  |  |
| Configuration settings that propagate to DHCP Client                                                                                |  |  |  |  |  |
| Subnet mask: 255.255.0                                                                                                    |  |  |  |  |  |
| < Back Next > Cancel                                                                                                    |  |  |  |  |  |

Exclua o endereço IP do gateway PADRÃO do pool (neste exemplo, é 10.1.101.1) como mostrado na imagem.

| New Scope Wizard                                                                                                    |  |  |  |  |  |
|----------------------------------------------------------------------------------------------------|--|--|--|--|--|
| Add Exclusions and Delay<br>Exclusions are addresses or a range of addresses that are not distributed by the<br>server. A delay is the time duration by which the server will delay the transmission of a<br>DHCPOFFER message. |  |  |  |  |  |
| Type the IP address range that you want to exclude. If you want to exclude a single<br>address, type an address in Start IP address only.                                                                                       |  |  |  |  |  |
| Start IP address:     End IP address:                                                                                                    |  |  |  |  |  |
| Excluded address range:                                                                                                    |  |  |  |  |  |
| Address 10.1.101.1     Remove                                                                                                    |  |  |  |  |  |
|                                                                                                    |  |  |  |  |  |
| < Back Next > Cancel                                                                                                    |  |  |  |  |  |

Especifique o temporizador Lease conforme mostrado na imagem.

| New Scope Wizard                                                                                                    |
|----------------------------------------------------------------------------------------------------|
| Lease Duration<br>The lease duration specifies how long a client can use an IP address from this scope.                                                                                                    |
| Lease durations should typically be equal to the average time the computer is<br>connected to the same physical network. For mobile networks that consist mainly of<br>portable computers or dial-up clients, shorter lease durations can be useful.<br>Likewise, for a stable network that consists mainly of desktop computers at fixed<br>locations, longer lease durations are more appropriate. |
| Set the duration for scope leases when distributed by this server.                                                                                                    |
| Limited to:                                                                                                    |
| Days: Hours: Minutes:                                                                                                    |
| < Back Next > Cancel                                                                                                    |

Opcionalmente, você pode especificar DNS/WINS (ignorado neste exemplo).

| New Scope Wizard                                                                                                    |  |  |  |  |  |
|----------------------------------------------------------------------------------------------------|--|--|--|--|--|
| Configure DHCP Options<br>You have to configure the most common DHCP options before clients can use the<br>scope.                                                        |  |  |  |  |  |
| When clients obtain an address, they are given DHCP options such as the IP<br>addresses of routers (default gateways), DNS servers, and WINS settings for that<br>scope. |  |  |  |  |  |
| The settings you select here are for this scope and override settings configured in the<br>Server Options folder for this server.                                        |  |  |  |  |  |
| Do you want to configure the DHCP options for this scope now?                                                                                                    |  |  |  |  |  |
| Yes, I want to configure these options now                                                                                                    |  |  |  |  |  |
| No, I will configure these options later                                                                                                    |  |  |  |  |  |
|                                                                                                    |  |  |  |  |  |
|                                                                                                    |  |  |  |  |  |
|                                                                                                    |  |  |  |  |  |
|                                                                                                    |  |  |  |  |  |
|                                                                                                    |  |  |  |  |  |
| < Back Next > Cancel                                                                                                    |  |  |  |  |  |

Conclua a configuração conforme mostrado na imagem.

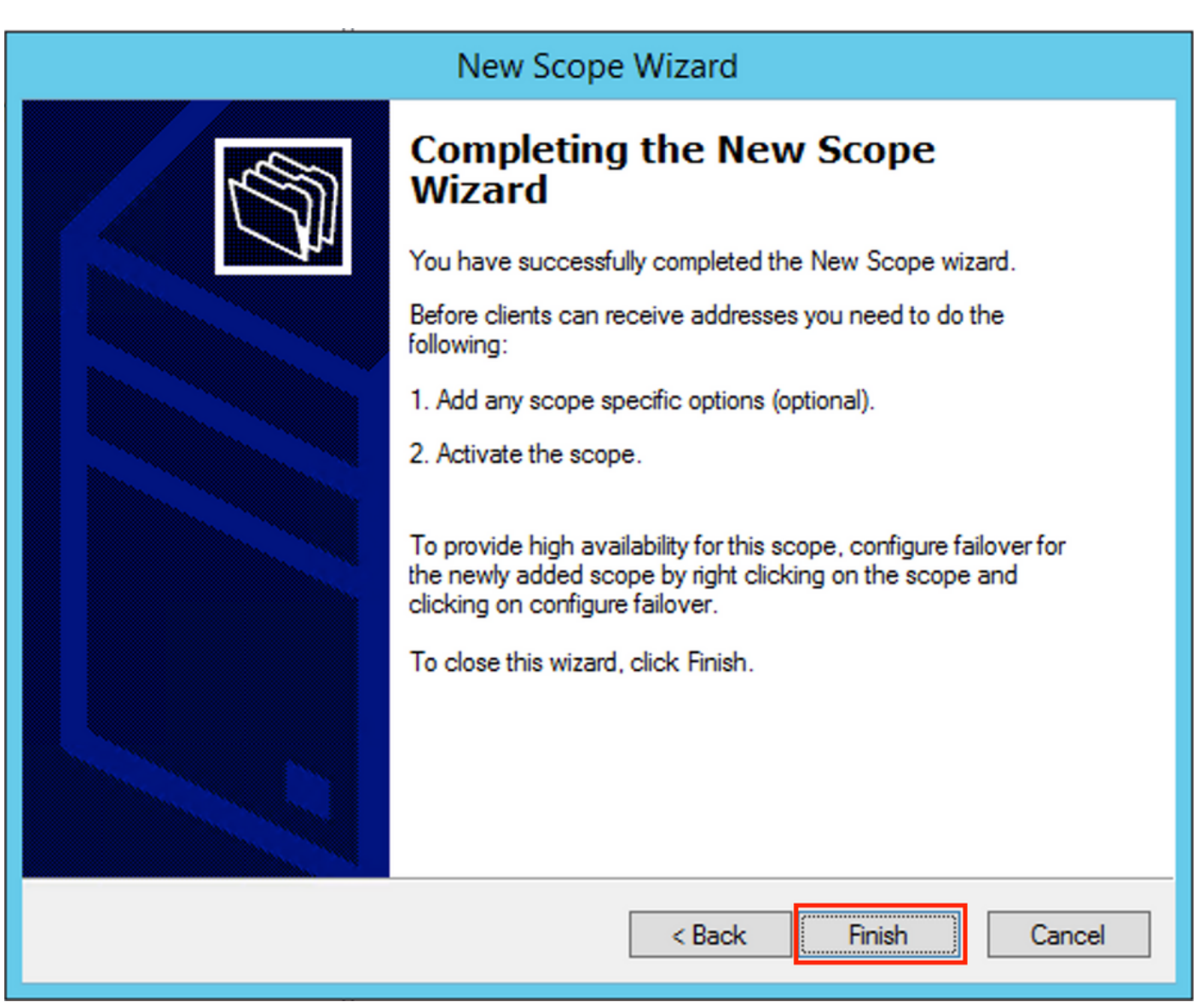

Após a criação do pool, uma política deve ser criada para o pool.

- Na política, a ID de Circuito do Agente [1] corresponde
- Se você tiver várias Vlans/VNIs, precisará criar um superpool com subpools para endereços IP de retransmissão e o intervalo de IP real para alocação por cada VLAN/VNI
- Este exemplo usa 10101 e 10102 VNIs

Configuração do Switch:

```
ip dhcp relay information option vpn <<< add the VRF name/VPN ID to the option 82
ip dhcp relay information option
                                       <<< enables option 82
ip dhcp snooping vlan 101-102,201-202
ip dhcp snooping
1
vlan configuration 101
member evpn-instance 101 vni 10101
1
interface Loopback101
vrf forwarding green
ip address 10.1.251.1 255.255.255.255
I
interface Loopback102
vrf forwarding green
ip address 10.1.251.2 255.255.255.255
```

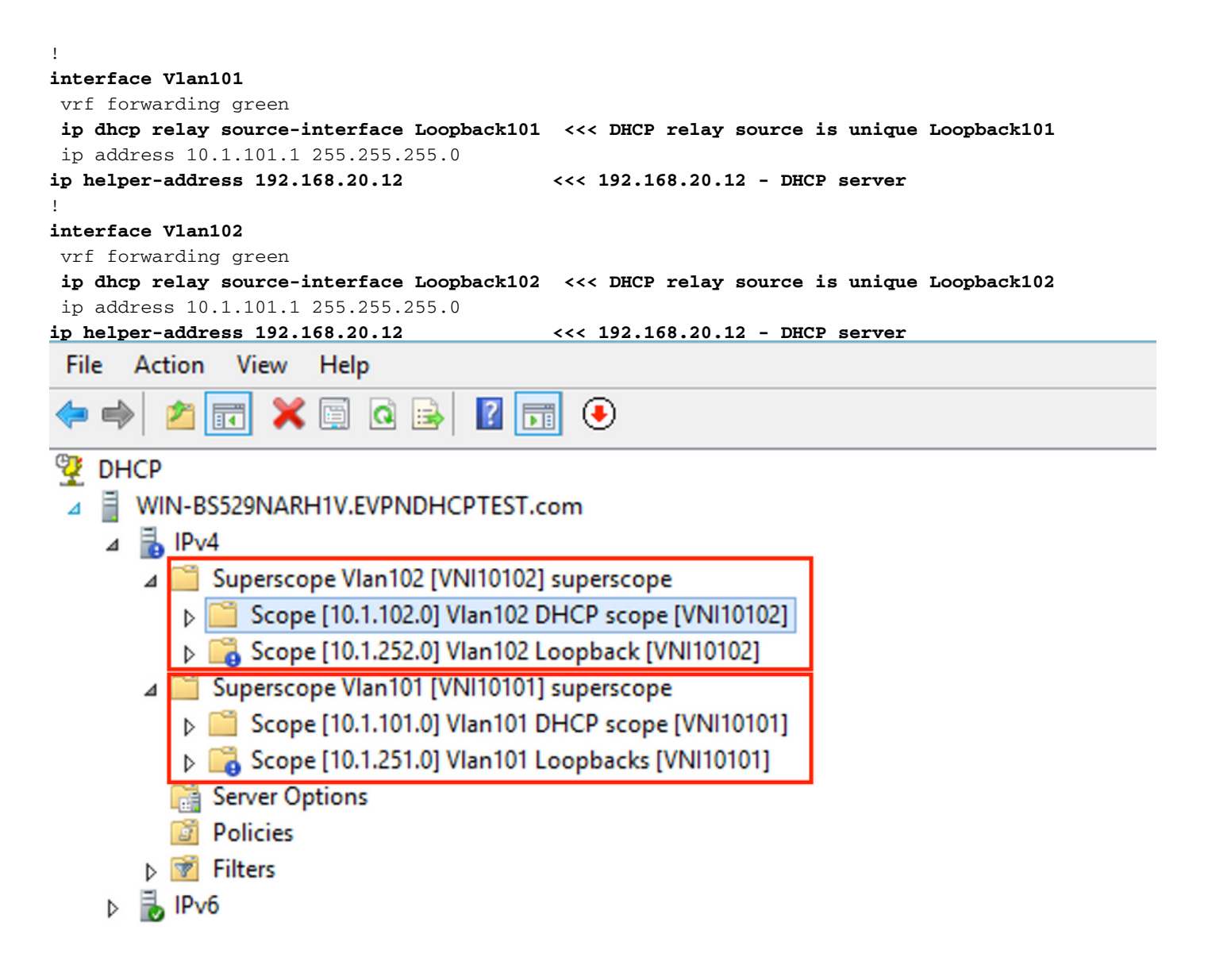

Opção 2 de Configuração do Win2012 R2 - Corresponder ao Campo ID do Circuito do Agente

- A desvantagem da última abordagem é a alta utilização de loopback exclusivo, portanto, outra opção é corresponder ao campo ID do circuito do agente.
- As etapas são as mesmas, mas você adiciona a criação de política para a seleção de escopo não com base no campo ID de circuito do agente em vez de IP de retransmissão.

Criação de políticas. Clique com o botão direito do mouse no pool e selecione **Nova política** como mostrado na imagem.

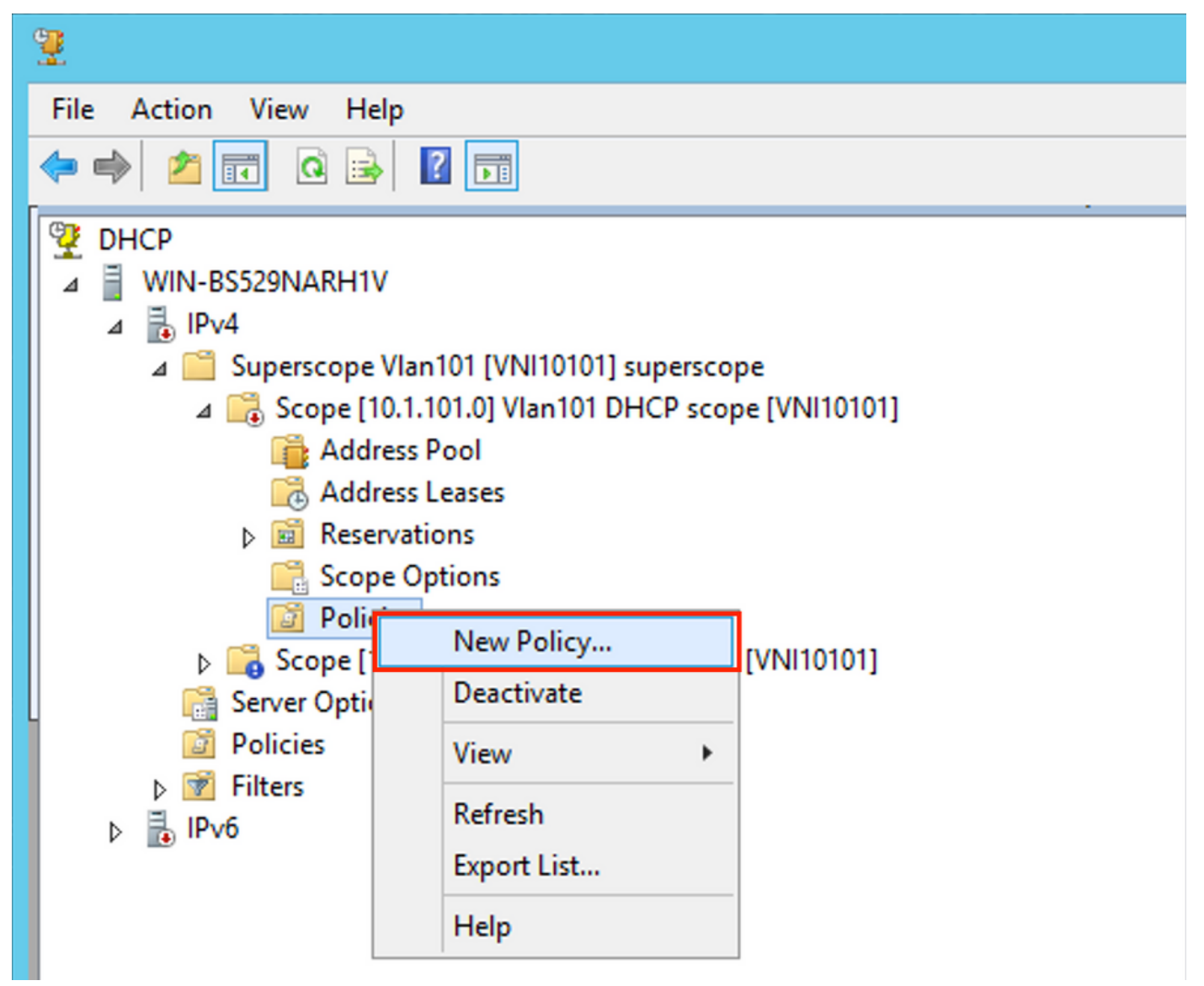

Escolha um nome e uma descrição significativos para a política, conforme mostrado na imagem.

| DHCP Policy Configuration Wizard                                                            |                                                                                                    |  |  |  |
|---------------------------------------------------------------------------------------------|----------------------------------------------------------------------------------------------------|--|--|--|
| Policy based IP                                                                             | Address and Option Assignment                                                                                                    |  |  |  |
| This feature allow<br>clients based on<br>This wizard will g<br>Configuration Po<br>policy. | ws you to distribute configurable settings (IP address, DHCP options) to<br>certain conditions (e.g. vendor class, user class, MAC address, etc.).<br>uide you setting up a new policy. Provide a name (e.g. VoIP Phone<br>licy) and description (e.g. NTP Server option for VoIP Phones) for your |  |  |  |
| Policy Name:                                                                                | Van 101 [VNI 10101] Option 82                                                                                                    |  |  |  |
| Description:                                                                                | Van101 [VNI10101] Option 82                                                                                                    |  |  |  |
|                                                                                             |                                                                                                    |  |  |  |
|                                                                                             |                                                                                                    |  |  |  |
|                                                                                             |                                                                                                    |  |  |  |
|                                                                                             |                                                                                                    |  |  |  |
|                                                                                             | < Back Next > Cancel                                                                                                    |  |  |  |

Adicione a nova condição conforme mostrado na imagem.

| DHCP Policy Configuration Wizard                                                                                                    |          |                    |  |  |
|----------------------------------------------------------------------------------------------------|----------|--------------------|--|--|
| Configure Conditions for the policy                                                                                                    |          |                    |  |  |
| A policy consists of one or more conditions and a set of configuration settings (options, IP<br>Address) that are distributed to the client. The DHCP server delivers these specific<br>settings to clients that match these conditions.<br>A policy with conditions based on fully qualified domain name can have<br>configuration settings for DNS but not for options or IP address ranges |          |                    |  |  |
| Conditions                                                                                                    | Operator | Value              |  |  |
|                                                                                                    |          |                    |  |  |
| C AND                                                                                                    | Add      | Edit Remove        |  |  |
|                                                                                                    | < E      | Back Next > Cancel |  |  |

Insira a ID do circuito apropriada (não se esqueça da **caixa Acrescentar caractere curinga (\*)**) como mostrado na imagem.

|   | DHCP Policy Configuration Wizard                                                                                                    |          |
|---|----------------------------------------------------------------------------------------------------|----------|
| с | Add/Edit Condition ? ×                                                                                                    | <u>а</u> |
|   | Specify a condition for the policy being configured. Select a criteria, operator and values for the condition.   Criteria: Relay Agent Information   Operator: Equals   Value (in hex) • | <u>Y</u> |
|   | < Back Next > Cancel                                                                                                    |          |

Esclarecimento sobre a razão pela qual este número foi escolhido:

No Wireshark, você pode ver o ID de circuito do agente igual a **010a000800002775010a0000**, que é de onde esse valor é derivado (00002775 hex = 10101 decimal é igual ao 10101 VNI configurado para a VLAN 101).

| • Option: (82) Agent Information Option                               |
|-----------------------------------------------------------------------|
| Length: 44                                                            |
| • Option 82 Suboption: (1) Agent Circuit ID                           |
| Length: 12                                                            |
| Agent Circuit ID: 010a000800002775010a0000                            |
| Option 82 Suboption: (2) Agent Remote ID                              |
| Option 82 Suboption: (151) VRF name/VPN ID                            |
| • Option 82 Suboption: (150) Link selection (Cisco proprietary)       |
| Length: 4                                                             |
| Link selection (Cisco proprietary): 10.1.101.0                        |
| • Option 82 Suboption: (152) Server ID Override (Cisco proprietary)   |
| Length: 4                                                             |
| Server ID Override (Cisco proprietary): 10.1.101.1                    |
|                                                                       |
| A subopção Agent Circuit ID é codificada neste formato para VXLAN VN: |

| Tipo de Subopção | Duração | Tipo de ID do circuito | Duração | VNI      | mod    | porta  |
|------------------|---------|------------------------|---------|----------|--------|--------|
| 1 byte           | 1 byte  | 1 byte                 | 1 byte  | 4 bytes  | 2 byte | 2 byte |
| 01               | 0a      | 00                     | 08      | 00002775 | *      | *      |

| DHCP Policy Configuration Wizard                                                                                                    |                                                                                                    |                                                                                                    |
|----------------------------------------------------------------------------------------------------|----------------------------------------------------------------------------------------------------|----------------------------------------------------------------------------------------------------|
| Configure Conditions for the                                                                                                    | e policy                                                                                                    |                                                                                                    |
| A policy consists of one or mor<br>Address) that are distributed to<br>settings to clients that match th<br>A policy with conditions bas<br>configuration settings for DI | e conditions and a set<br>the client. The DHCP<br>nese conditions.<br>sed on fully qualified do<br>NS but not for options o | of configuration settings (options, IP<br>server delivers these specific<br>omain name can have<br>or IP address ranges. |
| Conditions                                                                                                    | Operator                                                                                                    | Value                                                                                                    |
|                                                                                                    |                                                                                                    |                                                                                                    |
| ○ AND                                                                                                    | Add                                                                                                    | Edit Remove                                                                                                    |
|                                                                                                    | <                                                                                                    | Back Next > Cancel                                                                                                    |

Configure o intervalo IP do qual os endereços IP são alocados. Sem essa configuração, nenhuma alocação para o **escopo atual** é possível.

| DHCP Policy Configuration Wizard                                                                                                    |
|----------------------------------------------------------------------------------------------------|
| Configure settings for the policy<br>If the conditions specified in the policy match a client request, the settings will be<br>applied.                                                                                                    |
| A scope can be subdivided into multiple IP address ranges. Clients that match the conditions defined in a policy will be issued an IP Address from the specified range.         Configure the start and end IP address for the range. The start and end IP addresses for the range must be within the start and end IP addresses of the scope.         The current scope IP address range is 10.1.01.1 - 10.1.01.254         If an IP address range is not configured for the policy, policy clients will be issued an IP address from the scope range.         Do you want to configure an IP address range for the policy.         If at IP address:         10.1.101.1         If an IP address:         10.1.101.1         Prese         Image:         10.1.101.254         Percentage of IP address range:         10.1.101.254 |
| < Back Next > Cancel                                                                                                    |

Você também pode selecionar opções padrão de DHCP nesse estágio, conforme mostrado na imagem.

| DHC                                                                   | P Policy Configuration Wizard                                        |
|-----------------------------------------------------------------------|----------------------------------------------------------------------|
| Configure settings for the<br>If the conditions specified<br>applied. | policy<br>in the policy match a client request, the settings will be |
| Vendor class:                                                         | HCP Standard Options                                                 |
| Available Options                                                     | Description ^                                                        |
| 002 Time Offset                                                       | UTC offset in seconds                                                |
| 003 Router                                                            | Array of router addresses order                                      |
| 004 Time Server                                                       | Array of time server addresses, 🗡                                    |
| Data entry<br>Long:<br>OxO                                            |                                                                      |
|                                                                       | < Back Next > Cancel                                                 |

Selecione Finish como mostrado na imagem.

| DHCP                                                                                                    | Policy Configura                                                                 | ation Wizard                    |
|----------------------------------------------------------------------------------------------------|----------------------------------------------------------------------------------|---------------------------------|
| Summary                                                                                                    |                                                                                  | J.                              |
| A new policy will be created with<br>view properties of the policy and<br>Name: Vlan 101 [VNI1010<br>Description: Vlan 101 [VNI1010<br>Conditions: OR of | n the following properti<br>I click the DNS tab.<br>1] Option 82<br>1] Option 82 | ies. To configure DNS settings, |
| Conditions                                                                                                    | Operator                                                                         | Value                           |
| Settings:                                                                                                    |                                                                                  | 010A0000002775                  |
| Option Name                                                                                                    | Vendor Class                                                                     | Value                           |
|                                                                                                    |                                                                                  |                                 |
|                                                                                                    |                                                                                  |                                 |
|                                                                                                    | <                                                                                | Back Finish Cancel              |

Uma configuração semelhante deve ser feita para outros intervalos, conforme mostrado na imagem.

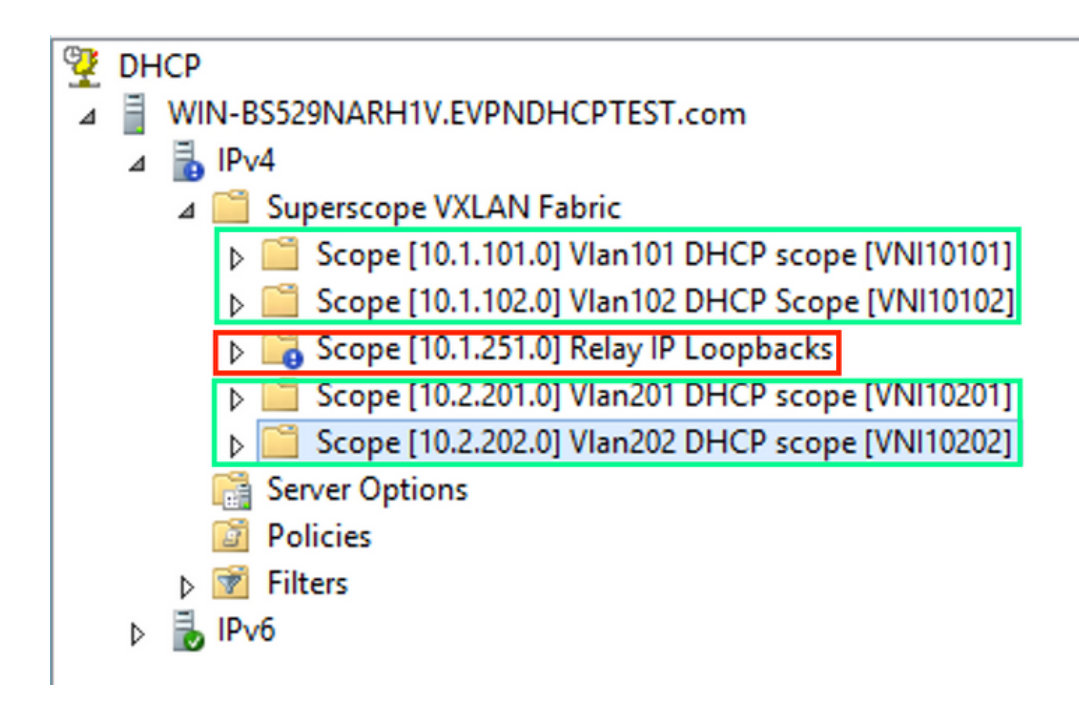

Neste cenário, você pode usar apenas um endereço IP exclusivo por VTEP para números de SVIs, não um loopback exclusivo por VNI/SVI por VTEP.

Configuração do Switch:

```
ip dhcp relay information option vpn
                                         <<< adds the VRF name/VPN ID to the option 82
ip dhcp relay information option
                                         <<< enables option 82
1
ip dhcp snooping vlan 101-102,201-202
ip dhcp snooping
vlan configuration 101
member evpn-instance 101 vni 10101
1
interface Loopback101
vrf forwarding green
ip address 10.1.251.1 255.255.255.255
1
interface Vlan101
vrf forwarding green
ip dhcp relay source-interface Loopback101 <<< DHCP relay source
ip address 10.1.101.1 255.255.255.0
ip helper-address 192.168.20.12
                                            <<< 192.168.20.12 - DHCP server
!
interface Vlan102
vrf forwarding green
ip dhcp relay source-interface Loopback101 <<< DHCP relay source
ip address 10.1.101.1 255.255.255.0
ip helper-address 192.168.20.12
                                           <<< 192.168.20.12 - DHCP server
```

#### Configuração do Windows Server 2016

- O Windows Server 2016 oferece suporte à opção 82, subopções 5 (proprietário da Cisco 150) "Seleção de link", o que significa que você não usa um endereço IP de retransmissão exclusivo para a seleção de pool. Em vez disso, a subopção "Seleção de link" é usada, o que simplifica significativamente a configuração.
- Seria melhor se você ainda tivesse um pool de endereços IP de retransmissão, caso contrário, o pacote DHCP não corresponde a nenhum escopo e não é processado.

Este exemplo demonstra o uso da opção "seleção de link".

Inicie o pool de endereços IP para os endereços IP de retransmissão conforme mostrado na imagem.

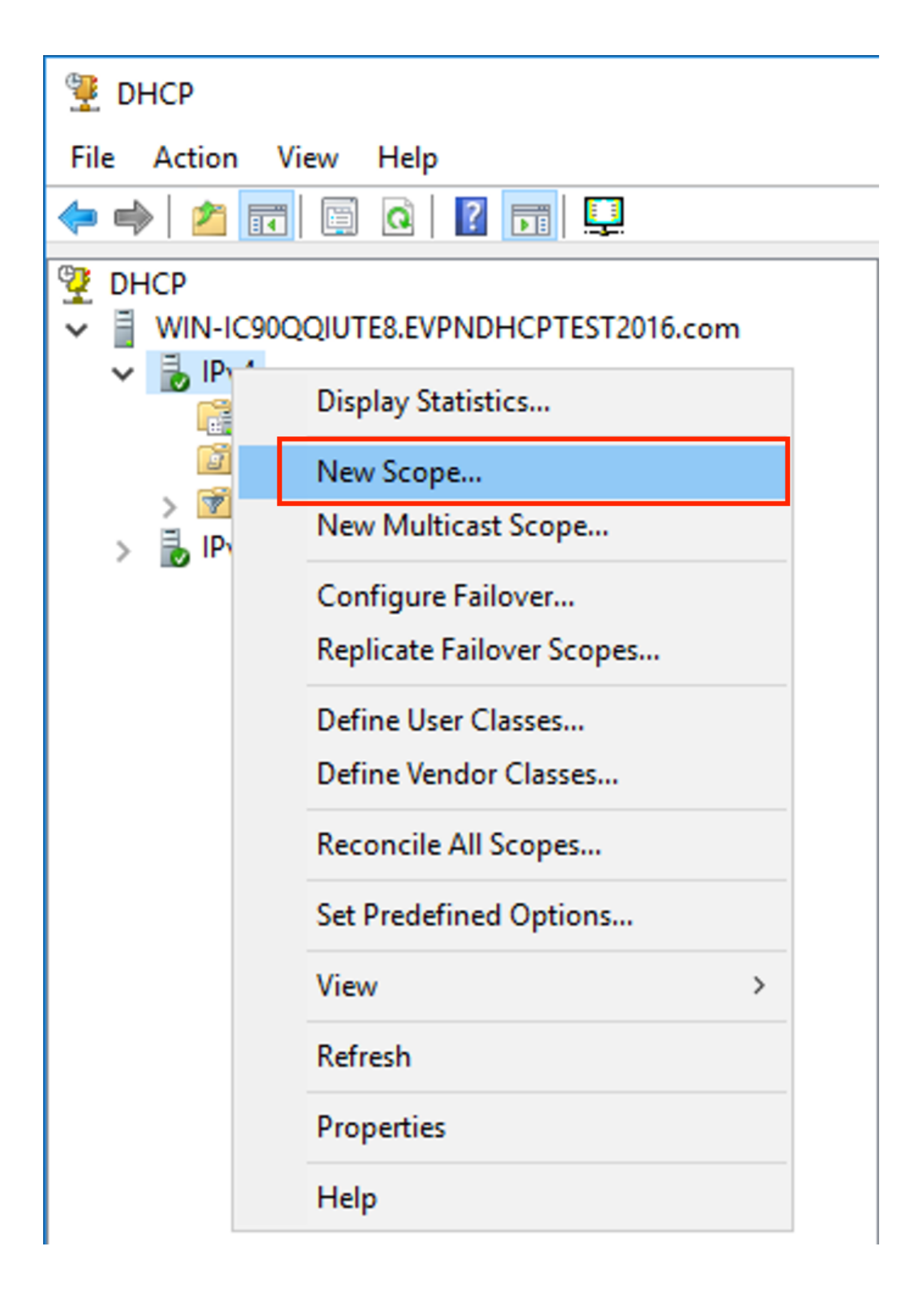

Selecione Avançar como mostrado na imagem.

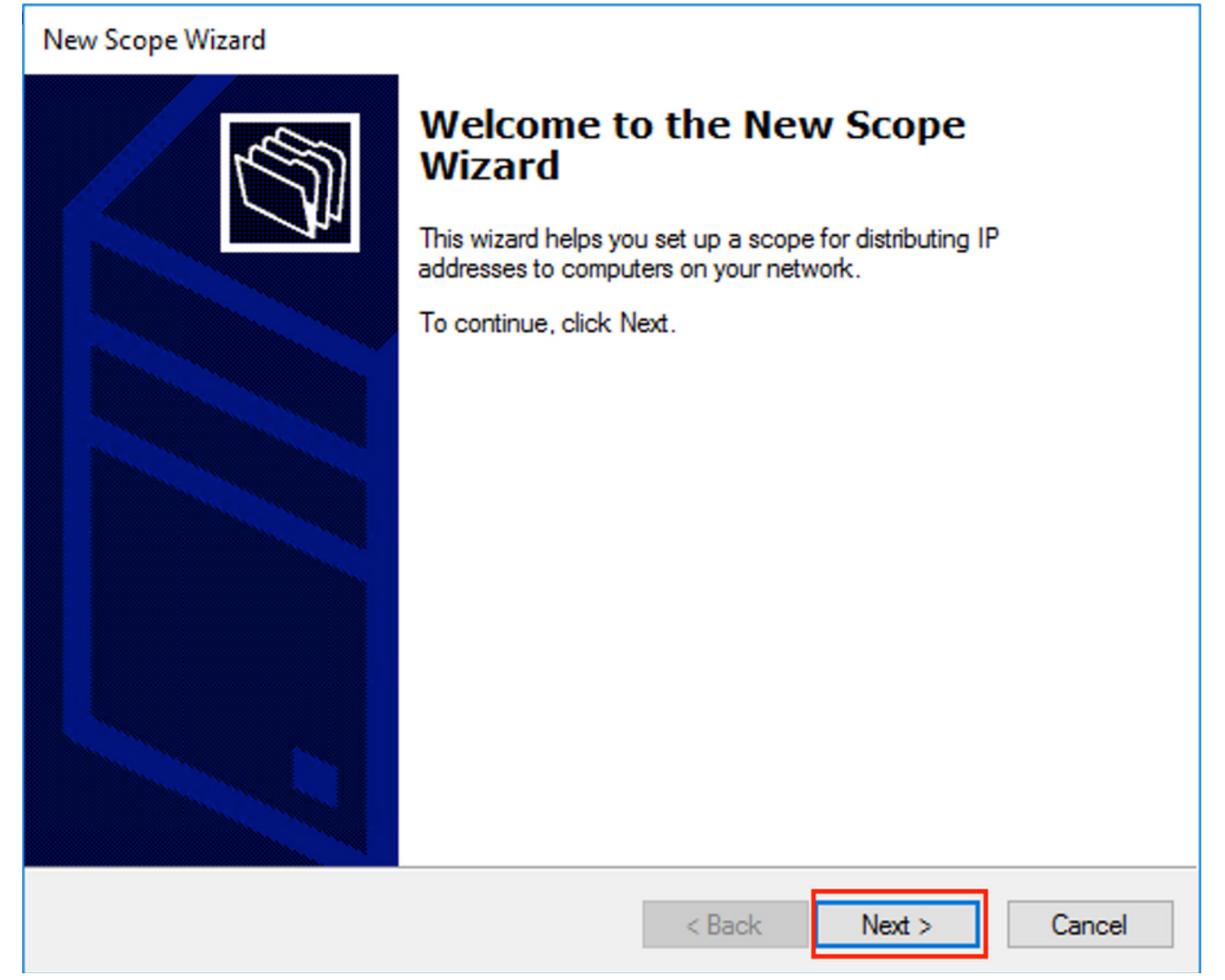

Escolha um nome significativo e uma descrição para o escopo conforme mostrado na imagem.

| New Scope Wizard                                 |                                                                                                    |       |
|--------------------------------------------------|----------------------------------------------------------------------------------------------------|-------|
| Scope Name<br>You have to prov<br>a description. | vide an identifying scope name. You also have the option of providing                                 | Ĵ     |
| Type a name and<br>how the scope is              | d description for this scope. This information helps you quickly identify to be used on your network. |       |
| Name:                                            | Relay ip pool                                                                                         |       |
| Description:                                     | Relay ip pool                                                                                         |       |
|                                                  |                                                                                                    |       |
|                                                  |                                                                                                    |       |
|                                                  |                                                                                                    |       |
|                                                  |                                                                                                    |       |
|                                                  |                                                                                                    |       |
|                                                  |                                                                                                    |       |
|                                                  | < Back Next > 0                                                                                       | ancel |

Digite o espaço de endereço IP que é usado para retransmissões de IP como mostrado na imagem.

| New Scope Wizard                                                                                         |
|----------------------------------------------------------------------------------------------------|
| IP Address Range<br>You define the scope address range by identifying a set of consecutive IP addresses. |
| Configuration settings for DHCP Server                                                                   |
| Enter the range of addresses that the scope distributes.                                                 |
| Start IP address: 10 . 1 . 251 . 1                                                                       |
| End IP address: 10 . 1 . 251 . 254                                                                       |
| Configuration settings that propagate to DHCP Client                                                     |
| Length: 24                                                                                               |
| Subnet mask: 255 . 255 . 0                                                                               |
|                                                                                                    |
| < Back Next > Cancel                                                                                     |

Exclua todos os intervalos do escopo para impedir a alocação desse intervalo, como mostrado na imagem.

| New Scope Wizard                                                                                                    |
|----------------------------------------------------------------------------------------------------|
| Add Exclusions and Delay<br>Exclusions are addresses or a range of addresses that are not distributed by the<br>server. A delay is the time duration by which the server will delay the transmission of a<br>DHCPOFFER message. |
| Type the IP address range that you want to exclude. If you want to exclude a single<br>address, type an address in Start IP address only.                                                                                       |
| Start IP address:     End IP address:       I     .       Add                                                                                                    |
| Excluded address range:                                                                                                    |
| 10.1.251.1 to 10.1.251.254 Remove                                                                                                    |
|                                                                                                    |
| Subpet delay in milli second:                                                                                                    |
|                                                                                                    |
|                                                                                                    |
|                                                                                                    |
|                                                                                                    |
|                                                                                                    |
|                                                                                                    |
| < Back Next > Cancel                                                                                                    |

Você também pode escolher a opção DNS/WINS etc. parâmetros (ignorados neste exemplo) como mostrado na imagem.

| New Scope Wizard                                                                                                    |
|----------------------------------------------------------------------------------------------------|
| Configure DHCP Options<br>You have to configure the most common DHCP options before clients can use the<br>scope.                                                        |
| When clients obtain an address, they are given DHCP options such as the IP<br>addresses of routers (default gateways), DNS servers, and WINS settings for that<br>scope. |
| The settings you select here are for this scope and override settings configured in the<br>Server Options folder for this server.                                        |
| Do you want to configure the DHCP options for this scope now?                                                                                                    |
| C Yes, I want to configure these options now                                                                                                    |
| No, I will configure these options later                                                                                                    |
|                                                                                                    |
|                                                                                                    |
|                                                                                                    |
|                                                                                                    |
|                                                                                                    |
| < Back Next > Cancel                                                                                                    |

Selecione Finish como mostrado na imagem.

## New Scope Wizard

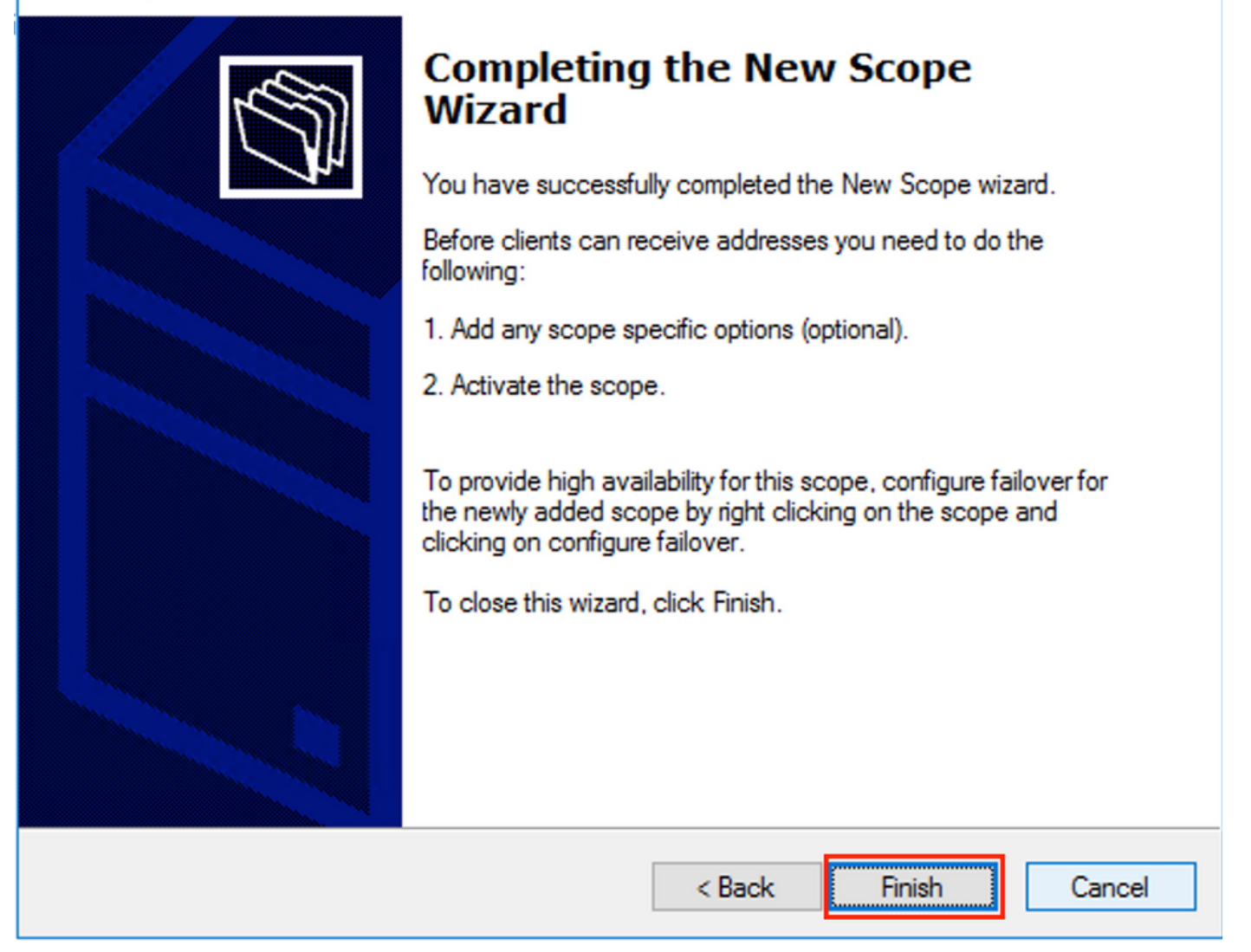

O escopo para relés está pronto agora.

- Em seguida, você cria o pool a partir do qual os clientes obtêm endereços IP.
- Clique com o botão direito do mouse e escolha Novo escopo conforme mostrado na imagem.

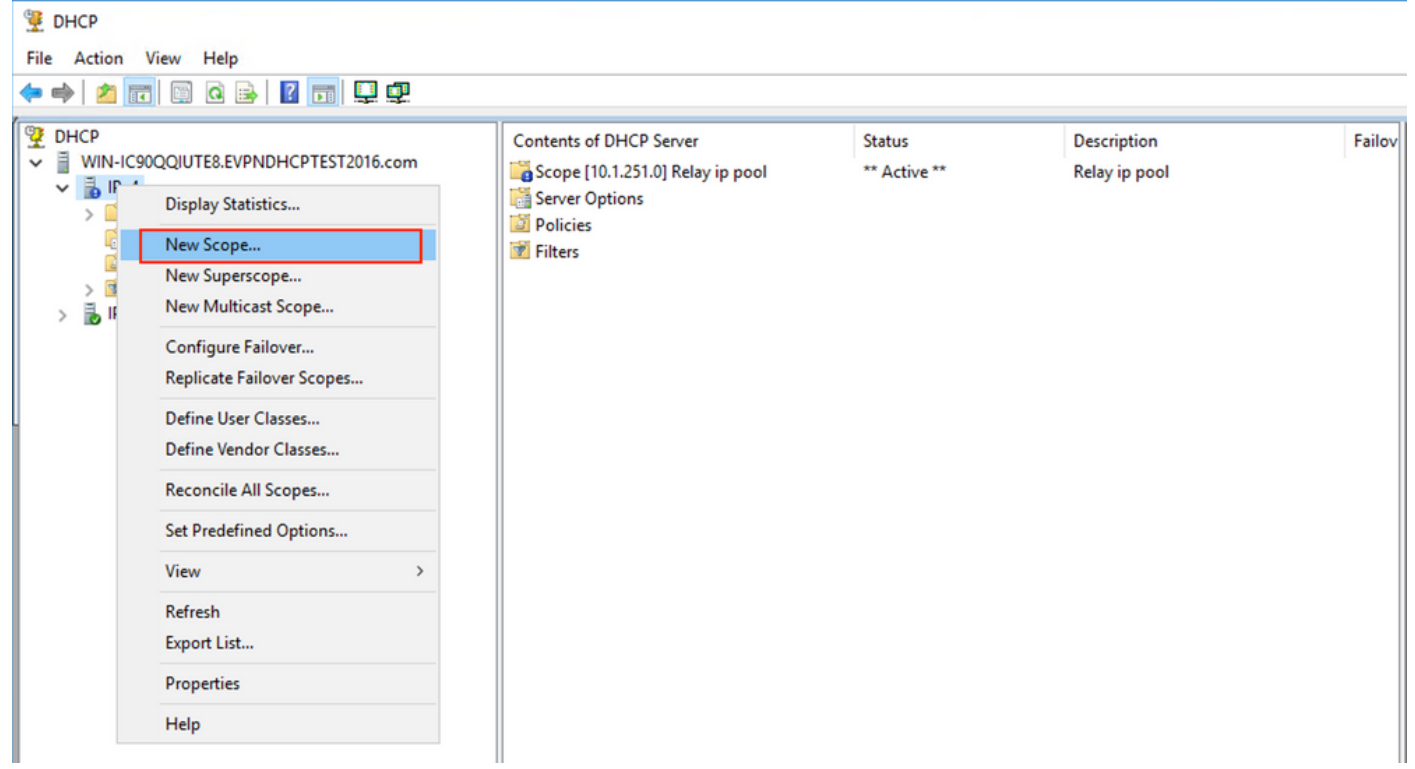

Selecione Avançar como mostrado na imagem.

| New Scope Wizard |                                                             |
|------------------|-------------------------------------------------------------|
|                  | <section-header><text><text></text></text></section-header> |
|                  | < Back Next > Cancel                                        |

Escolha um nome e uma descrição significativos para o pool, conforme mostrado na imagem.

| New Scope Wizard                                |                                                                                                    |        |
|-------------------------------------------------|----------------------------------------------------------------------------------------------------|--------|
| Scope Name<br>You have to pro<br>a description. | ovide an identifying scope name. You also have the option of providi                                     | r₀ 🖄   |
| Type a name an<br>how the scope i               | nd description for this scope. This information helps you quickly ident<br>s to be used on your network. | ífy    |
| Name:                                           | Man101 [VNI10101] pool                                                                                   |        |
| Description:                                    | Van 101 [VNI 10101] pool                                                                                 |        |
|                                                 |                                                                                                    |        |
|                                                 |                                                                                                    |        |
|                                                 |                                                                                                    |        |
|                                                 |                                                                                                    |        |
|                                                 |                                                                                                    |        |
|                                                 |                                                                                                    |        |
|                                                 | < Back Next >                                                                                            | Cancel |

Insira o espaço de endereço IP para alocação em vlan101 como mostrado na imagem.

| New Scope Wizard                                                                                         |
|----------------------------------------------------------------------------------------------------|
| IP Address Range<br>You define the scope address range by identifying a set of consecutive IP addresses. |
| Configuration settings for DHCP Server                                                                   |
| Enter the range of addresses that the scope distributes.                                                 |
| Start IP address: 10 . 1 . 101 . 1                                                                       |
| End IP address: 10 . 1 . 101 . 254                                                                       |
| Configuration settings that propagate to DHCP Client                                                     |
| Length: 24                                                                                               |
| Subnet mask: 255 . 255 . 0                                                                               |
|                                                                                                    |
|                                                                                                    |
| < Back Next > Cancel                                                                                     |

Exclua o IP do gateway padrão do escopo conforme mostrado na imagem.

| New Scope Wizard                                                                                                    |
|----------------------------------------------------------------------------------------------------|
| Add Exclusions and Delay<br>Exclusions are addresses or a range of addresses that are not distributed by the<br>server. A delay is the time duration by which the server will delay the transmission of a<br>DHCPOFFER message. |
| Type the IP address range that you want to exclude. If you want to exclude a single<br>address, type an address in Start IP address only.                                                                                       |
| Start IP address:     End IP address:       I     .     .     .                                                                                                    |
| Excluded address range:                                                                                                    |
| Address 10.1.101.1 Remove                                                                                                    |
|                                                                                                    |
| Subpet delay in milli second:                                                                                                    |
|                                                                                                    |
|                                                                                                    |
|                                                                                                    |
|                                                                                                    |
|                                                                                                    |
|                                                                                                    |
| < Back Next > Cancel                                                                                                    |
|                                                                                                    |

Defina um tempo de concessão conforme mostrado na imagem.

| New Scope Wizard                                                                                                    |
|----------------------------------------------------------------------------------------------------|
| Lease Duration<br>The lease duration specifies how long a client can use an IP address from this scope.                                                                                                    |
| Lease durations should typically be equal to the average time the computer is<br>connected to the same physical network. For mobile networks that consist mainly of<br>portable computers or dial-up clients, shorter lease durations can be useful.<br>Likewise, for a stable network that consists mainly of desktop computers at fixed<br>locations, longer lease durations are more appropriate. |
| Limited to:                                                                                                    |
| Days: Hours: Minutes:                                                                                                    |
| < Back Next > Cancel                                                                                                    |

Parâmetros adicionais como DNS/WINS e outros podem ser configurados (ignorados neste exemplo) como mostrado na imagem.

| New Scope Wizard                                                                                                    |  |  |  |  |  |  |  |  |  |  |
|----------------------------------------------------------------------------------------------------|--|--|--|--|--|--|--|--|--|--|
| Configure DHCP Options<br>You have to configure the most common DHCP options before clients can use the<br>scope.                                                        |  |  |  |  |  |  |  |  |  |  |
| When clients obtain an address, they are given DHCP options such as the IP<br>addresses of routers (default gateways), DNS servers, and WINS settings for that<br>scope. |  |  |  |  |  |  |  |  |  |  |
| The settings you select here are for this scope and override settings configured in the<br>Server Options folder for this server.                                        |  |  |  |  |  |  |  |  |  |  |
| Do you want to configure the DHCP options for this scope now?                                                                                                    |  |  |  |  |  |  |  |  |  |  |
| Yes, I want to configure these options now                                                                                                    |  |  |  |  |  |  |  |  |  |  |
| No, I will configure these options later                                                                                                    |  |  |  |  |  |  |  |  |  |  |
|                                                                                                    |  |  |  |  |  |  |  |  |  |  |
|                                                                                                    |  |  |  |  |  |  |  |  |  |  |
|                                                                                                    |  |  |  |  |  |  |  |  |  |  |
|                                                                                                    |  |  |  |  |  |  |  |  |  |  |
|                                                                                                    |  |  |  |  |  |  |  |  |  |  |
| < Back Next > Cancel                                                                                                    |  |  |  |  |  |  |  |  |  |  |

Selecione **Finish** para concluir a configuração como mostrado na imagem.

### New Scope Wizard

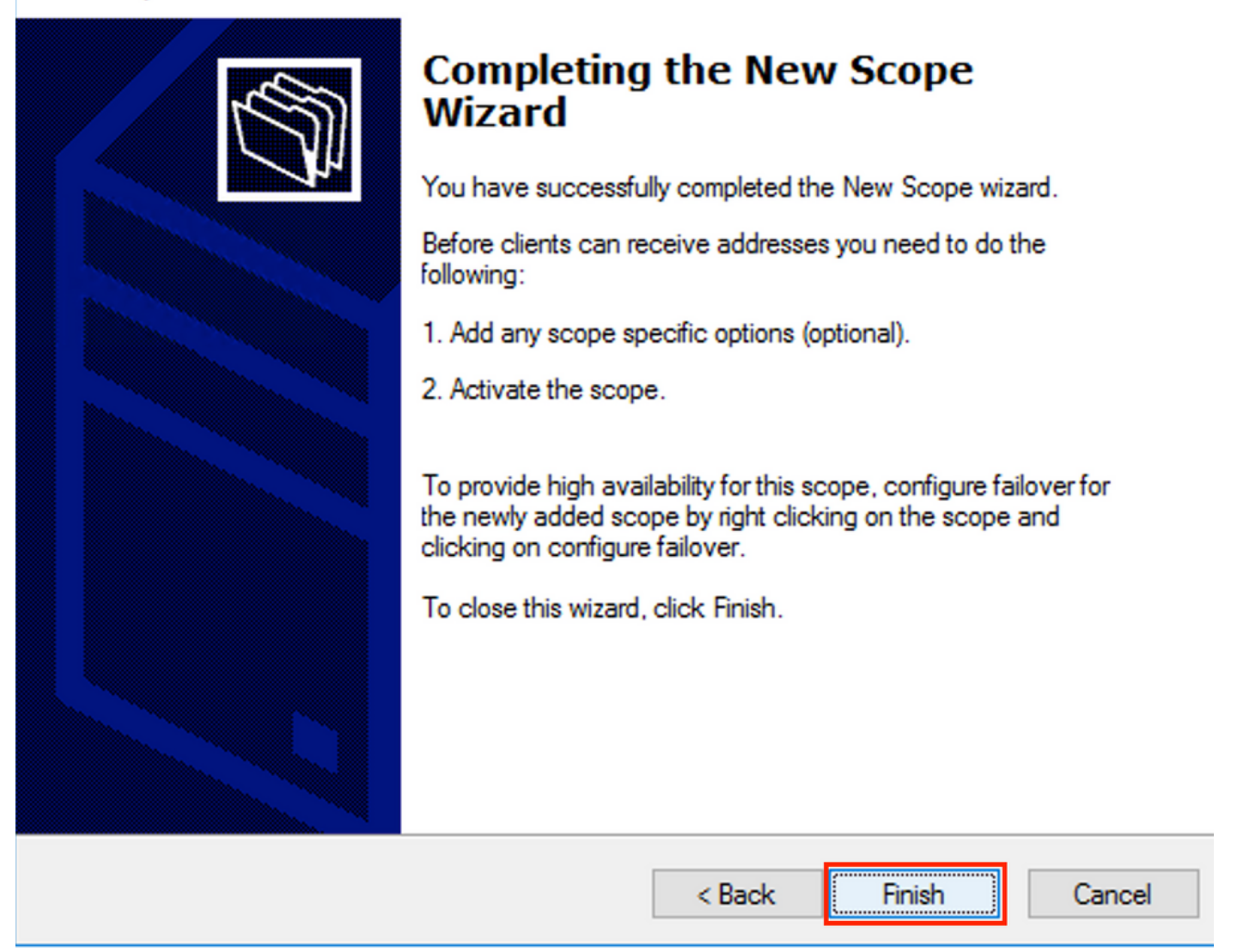

O pool por endereço IP de retransmissão não está configurado e não corresponde em HEX. A seleção do pool é baseada na subopção Link selection.

Um novo pool pode ser adicionado e nenhuma configuração adicional é necessária, como mostrado na imagem.

| 9 DHCP<br>File Action View Help<br>← ⇔ 2 〒 □ □ Q ↦ 1 1 〒 ↓ Ω                                                                                                    |                                                                                                    |                                                        |                                                                                    |
|----------------------------------------------------------------------------------------------------|----------------------------------------------------------------------------------------------------|--------------------------------------------------------|------------------------------------------------------------------------------------|
| <sup>™</sup> DHCP <sup>™</sup> WIN-IC90QQIUTE8.EVPNDHCPTEST2016.com <sup>™</sup> PV4 <sup>™</sup> Scope [10.1.102.0] Vlan102 [VNI10102] pool <sup>™</sup> Scope [10.1.101.0] Vlan101 [VNI10101] pool <sup>™</sup> Scope [10.1.251.0] Relay ip pool <sup>™</sup> Scope [10.1.251.0] Relay ip pool <sup>™</sup> Filters <sup>™</sup> Filters <sup>™</sup> Filters | Contents of DHCP Server<br>Scope [10.1.102.0] Vlan102 [VNI10102] po<br>Scope [10.1.101.0] Vlan101 [VNI10101] pool<br>Scope [10.1.251.0] Relay ip pool<br>Server Options<br>Policies<br>Filters | Status<br>** Active **<br>** Active **<br>** Active ** | Description<br>Vlan102 [VNI10102] pool<br>Vlan101 [VNI10101] pool<br>Relay ip pool |

#### Servidor DHCP do Linux

Reveja a configuração do isc-dhcp-server no Linux.

 Ele suporta a opção de retransmissão 82. Aqui, a mais importante é a subopção de seleção de link. Você ainda pode trabalhar com informações de ID de circuito do agente e máscara hexadecimal/correspondência para o campo específico (como foi feito para o win2012). De uma perspectiva prática, é muito mais fácil usar 82[5] do que trabalhar diretamente com informações de ID de circuito do agente.

• A configuração da subopção de seleção de link é feita sob a definição de sub-rede. Neste exemplo, o servidor ISC é usado no Ubuntu Linux.

Instale o servidor DHCP:

apt-get install isc-dhcp-server Para configurar o servidor DHCP, edite **/etc/dhcp/dhcpd.conf**. (O editor Vim é usado em um exemplo)

vim /etc/dhcp/dhcpd.conf

}

Trecho de configuração (as configurações gerais são omitidas):

subnet 10.1.101.0 netmask 255.255.255.0 { option agent.link-selection 10.1.101.0; <<< suboption 82[5] definition option routers 10.1.101.1; option subnet-mask 255.255.255.0; range 10.1.101.16 10.1.101.254; subnet 10.1.102.0 netmask 255.255.255.0 { option agent.link-selection 10.1.102.0; <<< suboption 82[5] definition option routers 10.1.102.1; option subnet-mask 255.255.255.0; range 10.1.102.16 10.1.102.254; } subnet 10.2.201.0 netmask 255.255.255.0 { option agent.link-selection 10.2.201.0; <<< suboption 82[5] definition option routers 10.2.201.1; option subnet-mask 255.255.255.0; range 10.2.201.16 10.2.201.254; } subnet 10.2.202.0 netmask 255.255.255.0 { option agent.link-selection 10.2.202.0; <<< suboption 82[5] definition option routers 10.2.202.1; option subnet-mask 255.255.255.0; range 10.2.202.16 10.2.202.254;

## Configuração do Switch

Os cenários suportados em geral são revisados aqui.

- 1. O cliente DHCP está no VRF do locatário e o servidor DHCP está no VRF padrão da camada 3
- 2. O cliente DHCP está no VRF do locatário e o servidor DHCP está no mesmo VRF do locatário
- 3. O cliente DHCP está no VRF de locatário e o servidor DHCP está em um VRF de locatário diferente
- 4. O cliente DHCP está no VRF do locatário e o servidor DHCP está em um VRF não VXLAN padrão

Para qualquer um desses cenários, a configuração de retransmissão DHCP é necessária no lado do switch.

A configuração DHCP da opção número 2 mais simples.

Por padrão, as subopções da opção 82 Link Selection e Server ID Override são propriedade da Cisco por padrão (150 e 152, respectivamente).

| 0р | tion: ( | 82) | Agent Info | rmation Option                                          |
|----|---------|-----|------------|---------------------------------------------------------|
|    | Length  | 44  | 4          |                                                         |
|    | Option  | 82  | Suboption: | (1) Agent Circuit ID                                    |
|    | Option  | 82  | Suboption: | (2) Agent Remote ID                                     |
|    | Option  | 82  | Suboption: | (151) VRF name/VPN ID                                   |
|    | Option  | 82  | Suboption: | <pre>(150) Link selection (Cisco proprietary)</pre>     |
| ►  | Option  | 82  | Suboption: | <pre>(152) Server ID Override (Cisco proprietary)</pre> |

Se, por algum motivo, o servidor DHCP não **entender as** opções de propriedade da Cisco, você poderá alterá-lo para a padrão.

| ip<br>ip | dhcp<br>dhcp | comp<br>comp | atibility<br>atibility | suboptic<br>suboptic | on link-selection store store | andard<br>standard | <<< "Link S<br>. <<< "Serve | election"<br>r ID Over | suboption<br>ride" subopt | tion |
|----------|--------------|--------------|------------------------|----------------------|----------------------------------------------------------------------------------------------------|--------------------|-----------------------------|------------------------|---------------------------|------|
|          | ▼            | 0р           | tion:                  | (82)                 | Agent Info                                                                                                    | rmat               | ion Op                      | tion                   |                           |      |
|          |              |              | Lengt                  | h: 44                | 1                                                                                                    |                    |                             |                        |                           |      |
|          |              |              | Optio                  | n 82                 | Suboption:                                                                                                    | (1)                | Agent                       | Circu                  | it ID                     |      |
|          |              |              | Optio                  | n 82                 | Suboption:                                                                                                    | (2)                | Agent                       | Remot                  | e ID                      |      |
|          |              |              | Optio                  | n 82                 | Suboption:                                                                                                    | (15)               | 1) VRF                      | name/                  | VPN ID                    |      |
|          |              |              | Optio                  | n 82                 | Suboption:                                                                                                    | (5)                | Link s                      | select                 | ion                       |      |
|          |              |              | Optio                  | n 82                 | Suboption:                                                                                                    | (11                | ) Serve                     | er ID                  | 0verri                    | de   |

O rastreamento de DHCP deve ser habilitado para as VLANs necessárias.

ip dhcp snooping vlan 101-102,201-202 ip dhcp snooping Você pode usar a configuração global DHCP-relay source-interface.

ip dhcp-relay source-interface Loopback101 Ou você pode configurá-la com base em cada interface (a configuração da interface substitui a global).

interface Vlan101
vrf forwarding green
ip dhcp relay source-interface Loopback101 <<< DHCP source-interface
ip address 10.1.101.1 255.255.255.0
ip helper-address 192.168.20.20</pre>

Verifique se há conectividade IP por meio do endereço IP de relé e do servidor DHCP em ambas as direções.

#### Leaf-01#ping vrf green 192.168.20.20 source lo101

Type escape sequence to abort. Sending 5, 100-byte ICMP Echos to 192.168.20.20, timeout is 2 seconds: Packet sent with a source address of 10.1.251.1 !!!!! Success rate is 100 percent (5/5), round-trip min/avg/max = 1/1/1 ms

Na configuração de interface, o endereço do servidor DHCP é configurado. Pode haver 3 opções para esse comando. O cliente e o servidor estão no mesmo VRF:

O cliente e o servidor estão em VRFs diferentes (cliente em verde, servidor em vermelho neste exemplo):

```
interface Vlan101
vrf forwarding green
ip dhcp relay source-interface Loopback101
ip address 10.1.101.1 255.255.255.0
ip helper-address global 192.168.20.20 <<< DHCP server is reachable over global routing table
end</pre>
```

Agora, uma configuração típica para todas as opções é analisada aqui.

O cliente DHCP está no VRF do usuário e o servidor DHCP está no VRF padrão da camada 3

Nesse caso, Lo0 em GRT é uma origem de relé. A retransmissão DHCP é configurada globalmente + para algumas interfaces.

Por exemplo, para o comando vlan101 "IP DHCP relay source-interface Loopback0" está faltando, mas usa a configuração global.

```
ip dhcp-relay source-interface Loopback0
                                                       <<< DHCP relay source interface is Lo0
ip dhcp relay information option vpn
                                                       <<< adds the vpn suboption to option 82
ip dhcp relay information option
                                                       <<< enables DHCP option 82
ip dhcp compatibility suboption link-selection standard <<< switch to standard option 82[5]
ip dhcp compatibility suboption server-override standard <<< switch to standard option 82[11]
ip dhcp snooping vlan 101-102,201-202
                                                       <<< enables dhcp snooping for vlans
ip dhcp snooping
                                                       <<< enables dhcp snooping globally
1
interface Loopback0
ip address 172.16.255.3 255.255.255.255
ip ospf 1 area 0
1
interface Vlan101
vrf forwarding green
ip address 10.1.101.1 255.255.255.0
ip helper-address global 192.168.20.20
                                               <<< DHCP is reachable over GRT
1
interface Vlan102
vrf forwarding green
ip dhcp relay source-interface Loopback0
ip address 10.1.102.1 255.255.255.0
ip helper-address global 192.168.20.20
                                         <<< DHCP is reachable over GRT
1
interface Vlan201
vrf forwarding red
ip dhcp relay source-interface Loopback0
ip address 10.2.201.1 255.255.255.0
                                               <<< DHCP is reachable over GRT
ip helper-address global 192.168.20.20
Como resultado, o pacote de DHCP Relay é enviado sobre GRT com o mesmo IP SRC/DST IP,
mas com subopções diferentes.
```

Para vlan101:

| •  |              | •                  | <b>1</b>                                                   |                                           | 01010                  | ×                         | 6                    | Q      |                 | •     |       | <b></b> | <u>.</u> |       |        |       | ÷     | Q      | ⊜,    | 11    | 💼 dhcp |
|----|--------------|--------------------|------------------------------------------------------------|-------------------------------------------|------------------------|---------------------------|----------------------|--------|-----------------|-------|-------|---------|----------|-------|--------|-------|-------|--------|-------|-------|--------|
|    | boo          | tp                 |                                                            |                                           |                        |                           |                      |        |                 |       |       |         |          |       |        |       |       |        |       |       |        |
| No |              |                    | delta                                                      | ip.id                                     |                        |                           | Ti                   | me     |                 |       | Sou   | ırce    |          |       |        |       |       | Destin | ation |       |        |
| Г  |              | 1                  | 0.000000                                                   | Øx8bb7                                    | (357                   | 767)                      | 23                   | 3:09:5 | 0.565           | 5098  | 17    | 2.16.   | 255.     | 3     |        |       |       | 192.   | 168.2 | 0.20  |        |
| Γ  |              | 2                  | 0.000257                                                   | 0x19a9                                    | (656                   | 59)                       | 23                   | 3:09:5 | 50 <b>.</b> 565 | 5355  | 19    | 2.168   | 3.20.    | 20    |        |       |       | 172.   | 16.25 | 5.3   |        |
|    |              | 2                  | 0 011050                                                   | 0vghh0                                    | (257                   | 1001                      | 2.                   | 2.00.5 | IA 576          | \$/12 | 17    | 7 1A    | 255      | 3     |        |       |       | 107    | 160 7 | 00 20 |        |
| ►  | Fra          | ame 1:             | 396 byt                                                    | es on w                                   | ire (                  | 3168                      | bits)                | , 396  | byte            | s cap | oture | d (31   | 68 bi    | its)  |        |       |       |        |       |       |        |
| ►  | Eth          | nernet             | II, Src                                                    | : a0:b4                                   | :39:2                  | 21:92:                    | 3f (a                | 0:b4:  | 39:21           | :92:3 | 3f),[ | ost: \  | Vmwai    | re_a8 | :b8:b4 | 4 (00 | 0:50: | 56:a8  | 3:b8: | b4)   |        |
| ►  | Int          | ternet             | : Protoco                                                  | l Versi                                   | on 4,                  | Src                       | 172.                 | 16.25  | 5.3,            | Dst:  | 192.3 | 168.20  | 0.20     |       |        |       |       |        |       |       |        |
| ►  | Use          | er Dat             | agram Pr                                                   | otocol,                                   | Src                    | Port                      | 67,                  | Dst P  | ort:            | 67    |       |         |          |       |        |       |       |        |       |       |        |
| ▼  | Boo          | otstra             | p Protoc                                                   | ol (Dis                                   | cover                  | -)                        |                      |        |                 |       |       |         |          |       |        |       |       |        |       |       |        |
|    |              | Messa              | ge type:                                                   | Boot Re                                   | eques                  | t (1)                     |                      |        |                 |       |       |         |          |       |        |       |       |        |       |       |        |
|    |              | Hardwa             | are type:                                                  | : Etherr                                  | net (                  | 0x01)                     |                      |        |                 |       |       |         |          |       |        |       |       |        |       |       |        |
|    |              | Hardwa             | are addre                                                  | ess leng                                  | jtn:                   | 6                         |                      |        |                 |       |       |         |          |       |        |       |       |        |       |       |        |
|    |              | Tranc              | L<br>Action T                                              |                                           | 007f                   | 2                         |                      |        |                 |       |       |         |          |       |        |       |       |        |       |       |        |
|    |              | Secon              | dc elance                                                  | - 0X000                                   | 10071                  | 2                         |                      |        |                 |       |       |         |          |       |        |       |       |        |       |       |        |
|    | ►            | Bootn              | flags: 0                                                   | 0x8000.                                   | Broa                   | dcast                     | flag                 | (Broa  | adcast          | +)    |       |         |          |       |        |       |       |        |       |       |        |
|    | , -          | Clien              | t IP addr                                                  | ress: 0.                                  | 0.0.                   | 0                         | ······               | (2.0)  |                 | - /   |       |         |          |       |        |       |       |        |       |       |        |
|    |              | Your               | (client)                                                   | IP addr                                   | ess:                   | 0.0.                      | 0.0                  |        |                 |       |       |         |          |       |        |       |       |        |       |       |        |
|    |              | Next               | server IF                                                  | addres                                    | s: 0                   | .0.0.                     | 0                    |        |                 |       |       |         |          |       |        |       |       |        |       |       |        |
|    |              | Relay              | agent IF                                                   | o addres                                  | s: 1                   | 72.16                     | .255.                | 3      |                 |       |       |         |          |       |        |       |       |        |       |       |        |
|    |              | Clien              | t MAC add                                                  | dress: (                                  | lisco                  | _43:3                     | 4:c1                 | (f4:c  | f:e2:4          | 43:34 | :c1)  |         |          |       |        |       |       |        |       |       |        |
|    |              | Clien              | t hardwar                                                  | re addre                                  | ess p                  | addin                     | g: 00                | 00000  | 00000           | 00000 | 000   |         |          |       |        |       |       |        |       |       |        |
|    |              | Serve              | r host na                                                  | ame not                                   | give                   | n                         |                      |        |                 |       |       |         |          |       |        |       |       |        |       |       |        |
|    |              | Boot               | file name                                                  | e not gi                                  | iven                   |                           |                      |        |                 |       |       |         |          |       |        |       |       |        |       |       |        |
|    |              | Magic              | cookie:                                                    | DHCP                                      |                        | -                         | 1                    |        |                 |       |       |         |          |       |        |       |       |        |       |       |        |
|    | ▼            | Optio              | n: (53) L                                                  | DHCP Mes                                  | sage                   | Туре                      | (D15                 | cover  | )               |       |       |         |          |       |        |       |       |        |       |       |        |
|    |              | Ler                | ngth: 1                                                    | vor (1)                                   |                        |                           |                      |        |                 |       |       |         |          |       |        |       |       |        |       |       |        |
|    |              | Ontio              | .P: DISCO                                                  | Ver (I)<br>Aavimum                        |                        | Mocc                      | 200 5                | i 70   |                 |       |       |         |          |       |        |       |       |        |       |       |        |
|    |              | Ontio              | n: (61) (                                                  | lient i                                   | ident                  | ifier                     | aye 5                | 126    |                 |       |       |         |          |       |        |       |       |        |       |       |        |
|    |              | Optio              | n: (12) F                                                  | lost Nam                                  | ne                     | 11101                     |                      |        |                 |       |       |         |          |       |        |       |       |        |       |       |        |
|    | •            | Optio              | n: (55) F                                                  | Paramete                                  | er Re                  | auest                     | List                 |        |                 |       |       |         |          |       |        |       |       |        |       |       |        |
|    | •            | Optio              | n: (60) \                                                  | /endor d                                  | lass                   | iden                      | tifie                | r      |                 |       |       |         |          |       |        |       |       |        |       |       |        |
|    | $\mathbf{v}$ | Optio              | n: (82) A                                                  | Agent Ir                                  | nform                  | ation                     | 0pti                 | on     |                 |       |       |         |          |       |        |       |       |        |       |       |        |
|    |              | Ler                | ngth: 44                                                   |                                           |                        |                           |                      |        |                 |       |       |         |          |       |        |       |       |        |       |       |        |
|    |              | ▶ Opt              | ion 82 S                                                   | uboptio                                   | n: (1                  | L) Age                    | ent Ci               | ircuit | ID              |       |       |         |          |       |        |       |       |        |       |       |        |
|    |              | ▶ Opt              | ion 82 S                                                   | uboptio                                   | n: (2                  | 2) Age                    | ent Re               | emote  | ID              |       |       |         |          |       |        |       |       |        |       |       |        |
|    | _            | ▶ Opt              | ion 82 S                                                   | uboptio                                   | n: (1                  | L51) \                    | /RF na               | ame/VP | 'N ID           |       |       |         |          |       |        |       |       |        |       |       |        |
|    |              | ▼ Opt              | 10n 82 S                                                   | uboptio                                   | n: (5                  | ) Li                      | nk sel               | lectio | n               |       |       |         |          |       |        |       |       |        |       |       |        |
|    | 1            |                    | Length: 4                                                  | +                                         | 10 1                   | 101                       | ۵                    |        |                 |       |       |         |          |       |        |       |       |        |       |       |        |
|    | <u> </u>     | ▶ 0nt              | tion 87 C                                                  | uboptio                                   | n• (1                  | 11) 54                    | erver                |        | errid           |       |       |         |          |       |        |       |       |        |       |       |        |
|    | Þ            | Ontio              | n: (255)                                                   | End                                       | . (.                   | 1) 26                     | erver                | 10 00  | eritu           |       |       |         |          |       |        |       |       |        |       |       |        |
|    | •            | ▼ Opt ▶ Opt Option | ion 82 S<br>Length: 4<br>Link sele<br>ion 82 S<br>n: (255) | uboptio<br>4<br>ection:<br>uboptio<br>End | n: (5<br>10.1<br>n: (1 | 5) Lin<br>.101.<br>L1) Se | ok sel<br>0<br>erver | ID Ov  | errid           | le    |       |         |          |       |        |       |       |        |       |       |        |

• Para Vlan102:

```
▶ Frame 8: 396 bytes on wire (3168 bits), 396 bytes captured (3168 bits)
 Ethernet II, Src: a0:b4:39:21:92:3f (a0:b4:39:21:92:3f), Dst: Vmware_a8:b8:b4 (00:50:56:a8:b8:b4)
Internet Protocol Version 4, Src: 172.16.255.3, Dst: 192.168.20.20
User Datagram Protocol, Src Port: 67, Dst Port: 67

    Bootstrap Protocol (Discover)

     Message type: Boot Request (1)
     Hardware type: Ethernet (0x01)
     Hardware address length: 6
     Hops: 1
     Transaction ID: 0x000007f4
     Seconds elapsed: 0
   Bootp flags: 0x8000, Broadcast flag (Broadcast)
     Client IP address: 0.0.0.0
     Your (client) IP address: 0.0.0.0
     Next server IP address: 0.0.0.0
     Relay agent IP address: 172.16.255.3
     Client MAC address: Cisco_43:34:c3 (f4:cf:e2:43:34:c3)
     Client hardware address padding: 0000000000000000000
     Server host name not given
     Boot file name not given
     Magic cookie: DHCP
   ▶ Option: (53) DHCP Message Type (Discover)
   Option: (57) Maximum DHCP Message Size
   Option: (61) Client identifier
   ▶ Option: (12) Host Name
   ▶ Option: (55) Parameter Request List
   • Option: (60) Vendor class identifier
        Length: 8
        Vendor class identifier: ciscopnp
   • Option: (82) Agent Information Option
        Length: 44
     ▶ Option 82 Suboption: (1) Agent Circuit ID
     ▶ Option 82 Suboption: (2) Agent Remote ID
     ▶ Option 82 Suboption: (151) VRF name/VPN ID
     Option 82 Suboption: (5) Link selection
          Length: 4
          Link selection: 10.1.102.0
     Option 82 Suboption: (11) Server ID Override
   • Option: (255) End
        Option End: 255
```

Para Vlan201 (que está em vermelho vrf, não verde como as VLANs 101 e 102):

```
▶ Frame 19: 394 bytes on wire (3152 bits), 394 bytes captured (3152 bits)
Ethernet II, Src: a0:b4:39:21:92:3f (a0:b4:39:21:92:3f), Dst: Vmware_a8:b8:b4 (00:50:56:a8:b8:b4)
Internet Protocol Version 4, Src: 172.16.255.3, Dst: 192.168.20.20
User Datagram Protocol, Src Port: 67, Dst Port: 67

    Bootstrap Protocol (Discover)

     Message type: Boot Request (1)
     Hardware type: Ethernet (0x01)
     Hardware address length: 6
     Hops: 1
     Transaction ID: 0x00000ccb
     Seconds elapsed: 0
   Bootp flags: 0x8000, Broadcast flag (Broadcast)
     Client IP address: 0.0.0.0
     Your (client) IP address: 0.0.0.0
     Next server IP address: 0.0.0.0
     Relay agent IP address: 172.16.255.3
     Client MAC address: Cisco_43:34:c4 (f4:cf:e2:43:34:c4)
     Client hardware address padding: 0000000000000000000
     Server host name not given
     Boot file name not given
     Magic cookie: DHCP
   Option: (53) DHCP Message Type (Discover)
   ▶ Option: (57) Maximum DHCP Message Size
   Option: (61) Client identifier
   Option: (12) Host Name
   Option: (55) Parameter Request List
   ▶ Option: (60) Vendor class identifier
   • Option: (82) Agent Information Option
        Length: 42
     ▶ Option 82 Suboption: (1) Agent Circuit ID
     ▶ Option 82 Suboption: (2) Agent Remote ID
     Option 82 Suboption: (151) VRF name/VPN ID
     • Option 82 Suboption: (5) Link selection
          Length: 4
          Link selection: 10.2.201.0
     ▶ Option 82 Suboption: (11) Server ID Override
   ▶ Option: (255) End
```

A captura de pacote foi obtida na Spine-01 da interface para a Leaf-01:

#### Spine-01#sh mon cap TAC buff br | i DHCP

5401 4.402431 172.16.255.3 b^F^R 192.168.20.20 DHCP 396 DHCP Discover - Transaction ID 0x1feb 5403 4.403134 192.168.20.20 b^F^R 172.16.255.3 DHCP 362 DHCP Offer - Transaction ID 0x1feb 5416 4.418117 172.16.255.3 b^F^R 192.168.20.20 DHCP 414 DHCP Request - Transaction ID 0x1feb 5418 4.418608 192.168.20.20 b^F^R 172.16.255.3 DHCP 362 DHCP ACK - Transaction ID 0x1feb O pacote DHCP no núcleo é IP sem nenhum encapsulamento VXLAN:

```
Spine-01#sh mon cap TAC buff det | b Frame 5401:
Frame 5401: 396 bytes on wire (3168 bits), 396 bytes captured (3168 bits) on interface 0
<...skip...>
[Protocols in frame: eth:ethertype:ip:udp:dhcp]
Ethernet II, Src: 10:b3:d5:6a:8f:e4 (10:b3:d5:6a:8f:e4), Dst: 7c:21:0d:92:b2:e4
(7c:21:0d:92:b2:e4)
<...skip...>
Internet Protocol Version 4, Src: 172.16.255.3, Dst: 192.168.20.20
<...skip...>
User Datagram Protocol, Src Port: 67, Dst Port: 67
<...skip...>
Dynamic Host Configuration Protocol (Discover)
<...skip...>
```

Uma grande vantagem dessa abordagem é que você pode usar o mesmo endereço IP de retransmissão para VRFs de locatários diferentes sem vazamento de rota entre VRFs diferentes e globais.

#### O cliente DHCP e o servidor DHCP estão no mesmo VRF de locatário

Nesse caso, faz sentido ter o endereço IP de retransmissão no VRF de Locatário.

Configuração do Switch:

```
ip dhcp relay information option vpn
                                                        <<< adds the vpn suboption to option 82
ip dhcp relay information option
                                                         <<< enables DHCP option 82
ip dhcp compatibility suboption link-selection standard <<< switch to standard option 82[5]
ip dhcp compatibility suboption server-override standard <<< switch to standard option 82[11]
ip dhcp snooping vlan 101-102,201-202
                                                        <<< enables dhcp snooping for vlans
ip dhcp snooping
                                                         <<< enables dhcp snooping globally
interface Loopback101
vrf forwarding green
ip address 10.1.251.1 255.255.255.255
1
interface Vlan101
vrf forwarding green
ip dhcp relay source-interface Loopback101
ip address 10.1.101.1 255.255.255.0
ip helper-address 192.168.20.20
                                                      <<< DHCP is reachable over vrf green
!
interface Vlan102
vrf forwarding green
ip dhcp relay source-interface Loopback101
ip address 10.1.102.1 255.255.255.0
ip helper-address 192.168.20.20
                                                      <<< DHCP is reachable over vrf green
Para vlan101:
```

```
▶ Frame 1: 396 bytes on wire (3168 bits), 396 bytes captured (3168 bits)
Ethernet II, Src: a0:b4:39:21:92:3f (a0:b4:39:21:92:3f), Dst: Vmware_a8:b8:b4 (00:50:56:a8:b8:b4)
Internet Protocol Version 4, Src: 10.1.251.1, Dst: 192.168.20.20
▶ User Datagram Protocol, Src Port: 67, Dst Port: 67

    Bootstrap Protocol (Discover)

     Message type: Boot Request (1)
     Hardware type: Ethernet (0x01)
     Hardware address length: 6
     Hops: 1
     Transaction ID: 0x000016cc
     Seconds elapsed: 0
   Bootp flags: 0x8000, Broadcast flag (Broadcast)
     Client IP address: 0.0.0.0
     Your (client) IP address: 0.0.0.0
     Next server IP address: 0.0.0.0
     Relay agent IP address: 10.1.251.1
     Client MAC address: Cisco_43:34:c1 (f4:cf:e2:43:34:c1)
     Client hardware address padding: 0000000000000000000
     Server host name not given
     Boot file name not given
     Magic cookie: DHCP
   ▶ Option: (53) DHCP Message Type (Discover)
   ▶ Option: (57) Maximum DHCP Message Size
   ▶ Option: (61) Client identifier
   Option: (12) Host Name
   Option: (55) Parameter Request List
   Option: (60) Vendor class identifier
   • Option: (82) Agent Information Option
        Length: 44
     ▶ Option 82 Suboption: (1) Agent Circuit ID
     ▶ Option 82 Suboption: (2) Agent Remote ID
     ▶ Option 82 Suboption: (151) VRF name/VPN ID
     • Option 82 Suboption: (5) Link selection
          Length: 4
          Link selection: 10.1.101.0
      Option 82 Suboption: (11) Server ID Override
   ▶ Option: (255) End
```

Para vlan102:

```
▶ Frame 5: 396 bytes on wire (3168 bits), 396 bytes captured (3168 bits)
Ethernet II, Src: a0:b4:39:21:92:3f (a0:b4:39:21:92:3f), Dst: Vmware_a8:b8:b4 (00:50:56:a8:b8:b4)
Internet Protocol Version 4, Src: 10.1.251.1, Dst: 192.168.20.20
User Datagram Protocol, Src Port: 67, Dst Port: 67

    Bootstrap Protocol (Discover)

     Message type: Boot Request (1)
     Hardware type: Ethernet (0x01)
     Hardware address length: 6
     Hops: 1
     Transaction ID: 0x000016cd
     Seconds elapsed: 0
   Bootp flags: 0x8000, Broadcast flag (Broadcast)
     Client IP address: 0.0.0.0
     Your (client) IP address: 0.0.0.0
     Next server IP address: 0.0.0.0
     Relay agent IP address: 10.1.251.1
     Client MAC address: Cisco_43:34:c3 (f4:cf:e2:43:34:c3)
     Client hardware address padding: 0000000000000000000
     Server host name not given
     Boot file name not given
     Magic cookie: DHCP
   Option: (53) DHCP Message Type (Discover)
   Option: (57) Maximum DHCP Message Size
   ▶ Option: (61) Client identifier
   ▶ Option: (12) Host Name
   Option: (55) Parameter Request List

    Option: (60) Vendor class identifier

        Length: 8
        Vendor class identifier: ciscopnp
   • Option: (82) Agent Information Option
        Length: 44
     Option 82 Suboption: (1) Agent Circuit ID
     ▶ Option 82 Suboption: (2) Agent Remote ID
     Option 82 Suboption: (151) VRF name/VPN ID
     • Option 82 Suboption: (5) Link selection
          Length: 4
          Link selection: 10.1.102.0
     Option 82 Suboption: (11) Server ID Override

    Option: (255) End

        Option End: 255
```

#### Captura de pacote da interface Spine-01 para Leaf-01:

#### Spine-01#sh monitor capture TAC buffer brief | i DHCP

```
2 4.287466 10.1.251.1 b^F^R 192.168.20.20 DHCP 446 DHCP Discover - Transaction ID 0x1894
3 4.288258 192.168.20.20 b^F^R 10.1.251.1 DHCP 412 DHCP Offer - Transaction ID 0x1894
4 4.307550 10.1.251.1 b^F^R 192.168.20.20 DHCP 464 DHCP Request - Transaction ID 0x1894
5 4.308385 192.168.20.20 b^F^R 10.1.251.1 DHCP 412 DHCP ACK - Transaction ID 0x1894
O pacote DHCP no núcleo tem encapsulamento VXLAN:
```

```
Frame 2: 446 bytes on wire (3568 bits), 446 bytes captured (3568 bits) on interface 0
<...skip...>
[Protocols in frame: eth:ethertype:ip:udp:vxlan:eth:ethertype:ip:udp:dhcp]
Ethernet II, Src: 10:b3:d5:6a:8f:e4 (10:b3:d5:6a:8f:e4), Dst: 7c:21:0d:92:b2:e4
(7c:21:0d:92:b2:e4)
<...skip...>
Internet Protocol Version 4, Src: 172.16.254.3, Dst: 172.16.254.5 <<< VTEP IP addresses
<...skip...>
User Datagram Protocol, Src Port: 65283, Dst Port: 4789
<...skip...>
```

Virtual eXtensible Local Area Network Flags: 0x0800, VXLAN Network ID (VNI) 0.... ..... = GBP Extension: Not defined ..... .0... = Don't Learn: False .... 1... .... = VXLAN Network ID (VNI): True .... 0... = Policy Applied: False .000 .000 0.00 .000 = Reserved(R): 0x0000Group Policy ID: 0 VXLAN Network Identifier (VNI): 50901 <<<<<<< L3VNI for VRF green Reserved: 0 <--- Inner header started ---> Ethernet II, Src: 10:b3:d5:6a:00:00 (10:b3:d5:6a:00:00), Dst: 7c:21:0d:bd:27:48 (7c:21:0d:bd:27:48) <....skip...> Internet Protocol Version 4, Src: 10.1.251.1, Dst: 192.168.20.20 <....>kip...> User Datagram Protocol, Src Port: 67, Dst Port: 67 <....> Dynamic Host Configuration Protocol (Discover) <....skip....>

Cliente DHCP em um VRF de usuário e servidor DHCP em outro VRF de usuário

Neste exemplo, o cliente está em vermelho vrf e o servidor está em verde vrf.

Você tem duas opções:

- Mantenha o IP de retransmissão no vrf do cliente e configure o vazamento de rota, o que aumenta a complexidade
- Keep Relay IP in server vrf (semelhante ao que você fez para GRT no primeiro caso)

Émais simples escolher a segunda abordagem, já que muitos vrfs de cliente são suportados e o vazamento de rota não é necessário.

Configuração do Switch:

```
ip dhcp relay information option vpn
                                                         <<< adds the vpn suboption to option 82
ip dhcp relay information option
                                                         <<< enables DHCP option 82
ip dhcp compatibility suboption link-selection standard <<< switch to standard option 82[5]
ip dhcp compatibility suboption server-override standard <<< switch to standard option 82[11]
ip dhcp snooping vlan 101-102,201-202
                                                         <<< enables dhcp snooping for vlans
ip dhcp snooping
                                                         <<< enables dhcp snooping globally
interface Loopback101
vrf forwarding green
ip address 10.1.251.1 255.255.255.255
interface Vlan201
vrf forwarding red
ip dhcp relay source-interface Loopback101
ip address 10.2.201.1 255.255.255.0
ip helper-address vrf green 192.168.20.20
                                                        <<< DHCP is reachable over vrf green
Para vlan201:
```

```
▶ Frame 7: 394 bytes on wire (3152 bits), 394 bytes captured (3152 bits)
Ethernet II, Src: a0:b4:39:21:92:3f (a0:b4:39:21:92:3f), Dst: Vmware_a8:b8:b4 (00:50:56:a8:b8:b4)
Internet Protocol Version 4, Src: 10.1.251.1, Dst: 192.168.20.20
User Datagram Protocol, Src Port: 67, Dst Port: 67

    Bootstrap Protocol (Discover)

     Message type: Boot Request (1)
     Hardware type: Ethernet (0x01)
     Hardware address length: 6
     Hops: 1
     Transaction ID: 0x000016ce
     Seconds elapsed: 0
   Bootp flags: 0x8000, Broadcast flag (Broadcast)
     Client IP address: 0.0.0.0
     Your (client) IP address: 0.0.0.0
     Next server IP address: 0.0.0.0
     Relay agent IP address: 10.1.251.1
     Client MAC address: Cisco_43:34:c4 (f4:cf:e2:43:34:c4)
     Client hardware address padding: 0000000000000000000
     Server host name not given
     Boot file name not given
     Magic cookie: DHCP
   Option: (53) DHCP Message Type (Discover)
   ▶ Option: (57) Maximum DHCP Message Size
   ▶ Option: (61) Client identifier
   Option: (12) Host Name
   Option: (55) Parameter Request List
   Option: (60) Vendor class identifier
   ▼ Option: (82) Agent Information Option
       Length: 42
     Option 82 Suboption: (1) Agent Circuit ID
     ▶ Option 82 Suboption: (2) Agent Remote ID
     ▶ Option 82 Suboption: (151) VRF name/VPN ID
    ▼ Option 82 Suboption: (5) Link selection
          Length: 4
          Link selection: 10.2.201.0
     ▶ Option 82 Suboption: (11) Server ID Override
   Option: (255) End
```

Captura de pacote na interface Spine-01 para Leaf-01:

#### Spine-01#sh mon cap TAC buff br | i DHCP

2 0.168829 10.1.251.1 b^F^R 192.168.20.20 DHCP 444 DHCP Discover - Transaction ID 0x10db 3 0.169450 192.168.20.20 b^F^R 10.1.251.1 DHCP 410 DHCP Offer - Transaction ID 0x10db 4 0.933121 10.1.251.1 b^F^R 192.168.20.20 DHCP 462 DHCP Request - Transaction ID 0x10db 5 0.933970 192.168.20.20 b^F^R 10.1.251.1 DHCP 410 DHCP ACK - Transaction ID 0x10db **Neste exemplo, o pacote no núcleo é encapsulado por VXLAN.** 

```
Frame 2: 446 bytes on wire (3552 bits), 444 bytes captured (3552 bits) on interface 0
<...skip...>
[Protocols in frame: eth:ethertype:ip:udp:vxlan:eth:ethertype:ip:udp:dhcp]
Ethernet II, Src: 10:b3:d5:6a:8f:e4 (10:b3:d5:6a:8f:e4), Dst: 7c:21:0d:92:b2:e4
(7c:21:0d:92:b2:e4)
<...skip...>
Internet Protocol Version 4, Src: 172.16.254.3, Dst: 172.16.254.5 <<< VTEP IP addresses
<...skip...>
User Datagram Protocol, Src Port: 65283, Dst Port: 4789
<...skip...>
Virtual eXtensible Local Area Network
Flags: 0x0800, VXLAN Network ID (VNI)
0... ... ... = GBP Extension: Not defined
```

..... .0.. .... = Don't Learn: False .... 1... .... = VXLAN Network ID (VNI): True .... 0... = Policy Applied: False .000 .000 0.00 .000 = Reserved(R): 0x0000 Group Policy ID: 0 VXLAN Network Identifier (VNI): 50901 <<< L3VNI for VRF green Reserved: 0 <--- Inner header started ---> Ethernet II, Src: 10:b3:d5:6a:00:00 (10:b3:d5:6a:00:00), Dst: 7c:21:0d:bd:27:48 (7c:21:0d:bd:27:48) <....> Internet Protocol Version 4, Src: 10.1.251.1, Dst: 192.168.20.20 <....>kip...> User Datagram Protocol, Src Port: 67, Dst Port: 67 <....skip...> Dynamic Host Configuration Protocol (Discover) <....>kip...>

#### Cliente DHCP em um VRF de usuário e servidor DHCP em outro VRF não VXLAN

Este caso é muito semelhante ao último. A principal diferença é que os pacotes não têm encapsulamento de VXLAN - IP puro ou outra coisa (MPLS/GRE/etc), mas é o mesmo de uma perspectiva de configuração.

Neste exemplo, o cliente está em vermelho vrf e o servidor está em verde vrf.

Você tem duas opções:

- O IP de retransmissão está no vrf do cliente e configura o vazamento de rota, o que adiciona mais complexidade
- O IP de retransmissão está no vrf do servidor (semelhante ao que foi feito para a GRT no primeiro caso)

Émais simples escolher a segunda abordagem, pois muitos vrfs de cliente são suportados e o vazamento de rota não é necessário.

Configuração do Switch:

```
ip dhcp relay information option vpn
                                                         <<< adds the vpn suboption to option 82
ip dhcp relay information option
                                                         <<< enables DHCP option 82
ip dhcp compatibility suboption link-selection standard <<< switch to standard option 82[5]
ip dhcp compatibility suboption server-override standard <<< switch to standard option 82[11]
                                                         <<< enable dhcp snooping for vlans
ip dhcp snooping vlan 101-102,201-202
                                                         <<< enable dhcp snooping globally
ip dhcp snooping
interface Loopback101
vrf forwarding green
ip address 10.1.251.1 255.255.255.255
1
interface Vlan201
vrf forwarding red
ip dhcp relay source-interface Loopback101
ip address 10.2.201.1 255.255.255.0
ip helper-address vrf green 192.168.20.20
                                                        <<< DHCP is reachable over vrf green
```

## Informações Relacionadas

• <u>RFC 3046</u>

- <u>RFC 3527</u>
- <u>https://docs.microsoft.com</u>
- Suporte Técnico e Documentação Cisco Systems